# Access 2016 応用 セミナーテキスト 講習の手引き

# 講習実施時の注意

以下の点に注意して、講習を実施しましょう。

●本書に記載されている名称で説明すること(講師が本書に記載されている名称と異なる名称で説明すると受講者が混乱す るため)。

●受講者からの質問に対して自信のないことは即答を避け、調査後の折り返し回答を徹底すること。

●英数字の入力は、特に指示がない限り、半角で入力するよう説明すること。

本書は以下の環境での画面表示を掲載しています。

●Windows 10 Pro(日本語版)をセットアップした状態。

●Microsoft Office Professional 2016(日本語デスクトップ版)をセットアップし、Microsoft アカウントでサインインした 状態。マウスとキーボードを用いる環境(マウスモード)。

●画面の解像度を 1280×768 ピクセルに設定し、ウィンドウを全画面表示にした状態。

● [アカウント] 画面で [Office の背景] を [背景なし]、[Office テーマ] を [白] に設定した状態。

●プリンターをセットアップした状態。

上記以外での環境で講習を行う場合は、誌面と表示や操作方法が異なることがあるので、講習時には適宜補足説明を行って ください。

講習時に使用する実習データを日経 BP 社の Web サイトからダウンロードした場合の注意点は、本書 p.(5)の「ダウンロー ドしたファイルを開くときの注意事項」を参照してください。

Office 2016 では、タッチモードとマウスモードを切り替えて操作が行えます。

●タッチモード:指でスクリーンをタッチする操作がしやすいように、リボンが拡大表示され、アイコン同士の間が広がり ます。また、ミニツールバーや文字色のパレット表示も拡大されます。

●マウスモード:マウスでの操作を前提とした表示サイズです。

タッチモードとマウスモードを切り替えるには、クイックアクセスツールバーに [タッチ/マウス モードの切り替え] ボタ ンを表示させ、それを使用します。

本書ではマウスモードでの操作を記載しています。

コンピューターによっては、初期設定でタッチモードになっている場合があります。また、リボンが非表示になっている場 合もあります。環境を事前に確認し、必要に応じて本書の設定にあわせておきましょう。

※本書発行後の機能やサービスの変更により、誌面の通りに表示されなかったり操作できなかったりすることがあります。 その場合は適宜別の方法で操作するよう、受講者に案内してください。

# 本書の流れ

本書では、「受注業務」を題材に、データベースを利用した簡単な「受注管理」システムを作成する過程や、蓄積されたデー タを様々な形態に合わせてどのように利用するのかを説明しています。 業務で受注管理システムを構築・利用することを想定し、次のようなことを行います。

●受注管理システムの構築
 システム化する業務の分析<1章>
 データベース設計<1章>
 テーブルの設計と正規化(含リレーションシップ)<2章>
 クエリの作成<3章>
 データ入力用フォームの作成<4章>
 納品書などデータの出力<5章>
 システムの自動化(マクロの作成)<6章>

●受注データの利用

蓄積したデータのメンテナンス(アクションクエリ) <3章> 売上の集計と出力<5章> データベースのバックアップ<7章>

説明の際には、システムの構築をしているということを意識し、受講者がまごつかないように心がけましょう。

# 講習の所要時間

本書の標準講習時間は約8時間です(総合問題は含みません)。

講習時間により、各章の目安の必要時間を基に、自由に実習項目を選択しましょう。 各章の時間は、「はじめに」に記載されている対象者で行った場合の目安です。

| 第1章 | データベースの設計      | 30 分  |  |
|-----|----------------|-------|--|
| 第2章 | リレーションシップの作成   | 120 分 |  |
| 第3章 | クエリ            | 120 分 |  |
| 第4章 | フォーム           | 120 分 |  |
| 第5章 | レポート           | 90 分  |  |
| 第6章 | マクロ            | 60分   |  |
| 第7章 | Access の便利な活用法 | 60分   |  |

#### この章の確認

各章の最後に、その章で学習した内容を確認するために「この章の確認」を用意しています。章のまとめやスキルチェック などに利用してください。

| 第1章:p.10 | 第4章 : p.147 | 第7章:p.235 |
|----------|-------------|-----------|
| 第2章:p.44 | 第5章 : p.188 |           |
| 第3章:p.93 | 第6章 : p.218 |           |

#### 復習問題

各章の最後に、その章の理解度を確認するために「復習問題」を用意しています。復習問題の順番は本文の操作の順番と対応していますので、復習問題を難しく感じる場合は、章のはじめから本文を参照しながら取り組むとスムーズに操作できるでしょう。

| 第1章 : なし   | 第4章:p.147 | 第7章:p.235 |
|------------|-----------|-----------|
| 第2章:p.44   | 第5章:p.188 |           |
| 第3章 : p.94 | 第6章:p.219 |           |

#### 総合問題

本文の最後に、全体の理解度を確認するために「総合問題」を用意しています。時間に余裕がある場合は、総合問題で全体の学習内容を確認しましょう。

各問題には、入力例や完成例があります。適宜、活用してください。また、必要に応じて、本文を確認しながら取り組むと スムーズに操作できるでしょう。

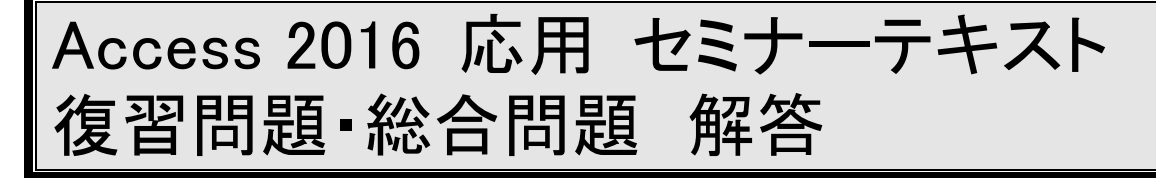

# 復習問題 2-1

1.

 [ファイル] タブの [開く] をクリックし、[開 く] 画面の [参照] をクリックします。

 ② [ファイルを開く] ダイアログボックスで
 [Access2016応用] フォルダー、[復習問題] フォ ルダーの順番にダブルクリックし、[洋菓子受注]
 をクリックして[開く] をクリックします。

③[ファイル]タブの[名前を付けて保存]をクリックし、[テータベースに名前を付けて保存]の[名前を付けて保存]をクリックします。

④ [名前を付けて保存] ダイアログボックスで
 [Access2016応用] フォルダー、[保存用] フォル
 ダーの順番にダブルクリックし、[ファイル名]ボックスに「洋菓子受注」と入力して[保存] をクリックします。

⑤メッセージバーの [コンテンツの有効化] をク リックします。

2.

[データベースツール] タブをクリックし、[リレーションシップ] ボタンをクリックします。

[テーブルの表示] ダイアログボックスの [テーブル] タブの [顧客マスター] をクリックします。
 ③Shift キーを押しながら [洋菓子受注明細] をクリックし、[追加] をクリックます。

④ [テーブルの表示] ダイアログボックスの [閉じる] をクリックします。

⑤テーブルのフィールドリストのレイアウトが、左 から [顧客マスター]、[洋菓子受注]、[洋菓子受注 明細]、[商品マスター] となるようにテーブル名を ドラッグして変更します。

⑥ [顧客マスター] テーブルの [顧客 ID] フィールドを [洋菓子受注] テーブルの [顧客 ID] フィールドにドラッグします。

⑦[リレーションシップ]ダイアログボックスの[作 成] をクリックします。

⑧ [洋菓子受注] テーブルの [受注 ID] フィール ドを[洋菓子受注明細]テーブルの[受注 ID]フィー ルドにドラッグします。

⑨[リレーションシップ]ダイアログボックスの[作

成]をクリックします。

① [洋菓子受注明細] テーブルの [商品コード]
 フィールドを[商品マスター]テーブルの[商品コード]
 フィールドにドラッグします。

①[リレーションシップ]ダイアログボックスの[作
 成]をクリックします。

(1) クイックアクセスツールバーの [上書き保存] ボ タンをクリックします。

#### 3.

リレーションシップ'を閉じるボタンをクリックします。

4.

[作成] タブの [クエリデザイン] ボタンをクリックします。

② [テーブルの表示] ダイアログボックスの [テーブル] タブの [顧客マスター] をクリックします。
 ③Shift キーを押しながら [洋菓子受注明細] をクリックし、[追加] をクリックします。

④ [テーブルの表示] ダイアログボックスの [閉じる] をクリックします。

⑤ [洋菓子受注明細] テーブルの [受注 ID] をダ ブルクリックし、フィールドをデザイングリッドに 追加します。

⑥同様に、[洋菓子受注]テーブルの[受注日]フィールド、[顧客 ID] フィールド、[顧客マスター] テーブルの [顧客名] フィールド、[洋菓子受注明細] テーブルの [商品コード] フィールド、[商品マスター] テーブルの [商品名] フィールド、[単価] フィールド、[洋菓子受注明細] テーブルの [数量] フィールドの順番にダブルクリックしてデザイン

グリッドに追加します。

⑦[デザイン]タブの[実行]ボタンをクリックし、 クエリの実行結果を確認します。

 ⑧ [受注 ID] フィールド名をポイントし、マウス ポインターの形が下向きの矢印になったことを確
 認して、[数量]フィールド名までドラッグします。
 ⑨いずれかのフィールド名の右側の境界線をダブ

ルクリックします。

(1) クイックアクセスツールバーの [上書き保存] ボ タンをクリックします。

① [名前を付けて保存] ダイアログボックスの [ク

エリ名]ボックスに「Q 受注登録」と入力して、「OK] をクリックします。 5. ①先頭レコードの「顧客 ID] フィールドの値「6」 を「1」に書き換え、Enter キーを押します。 ②「顧客名」フィールドの値が「岡村 奈津美」に 変更されたことを確認します。 6. ↓キーを押してレコードを保存します。 7. ① [ホーム] タブの [表示] ボタンをクリックしま す。 ② [数量] フィールドの右側の [フィールド] 行を クリックします。 ③「金額:単価\*数量」と入力して、Enter キーを押 します。 ④ [金額] フィールドをクリックし、[デザイン] タブの [プロパティシート] ボタンをクリックしま す。 ⑤[標準]タブが選択されていることを確認して、 [書式] ボックスの▼をクリックして、[通貨] を クリックします。 ⑥プロパティシートの閉じるボタンをクリックし ます。 ⑦ [デザイン] タブの [実行] ボタンをクリックし ます。 ⑧ [金額] フィールドに計算結果が表示されている ことを確認します。 ⑨クイックアクセスツールバーの「上書き保存」ボ タンをクリックします。 ⑩'Q 受注登録'を閉じるボタンをクリックします。

# 復習問題 2−2

#### 1.

①[データベースツール]タブの[リレーションシップ] ボタンをクリックします。

② [顧客マスター] テーブルと [洋菓子受注] テー ブルの結合線をダブルクリックします。

③[リレーションシップ]ダイアログボックスの[参 照整合性] チェックボックスをオンにして、[OK] をクリックします。

④同様に、すべてのリレーションシップに参照整合 性を設定します。

⑤'リレーションシップ'を閉じるボタンをクリック します。

#### 2.

①ナビゲーションウィンドウの [洋菓子受注明細]

をダブルクリックします。 ②先頭のレコードの [商品コード] フィールドの値 「SY-200」を「SZ-300」に書き換え、↓キーを押 します。 ③参照整合性のエラーメッセージを確認して、[OK] をクリックします。 ④Esc キーを押して入力したデータを元の値に戻 します。 ⑤'洋菓子受注明細'を閉じるボタンをクリックしま す。 3. ①ナビゲーションウィンドウの [商品マスター] を ダブルクリックします。 ②6 行目のレコードの 「商品コード] フィールドの 値「SF-200」を「SF-150」に変更し、↓キーを押 します。 ③参照整合性のエラーメッセージを確認して、[OK] をクリックします。 ④Esc キーを押して入力したデータを元の値に戻 します。 4. ①6 行目のレコードのレコードセレクターをク リックして、Delete キーを押します。 ②参照整合性のエラーメッセージを確認して、[OK] をクリックします。 ③'商品マスター'を閉じるボタンをクリックします。 5. ①「データベースツール】タブの「リレーションシッ プ」ボタンをクリックします。 ② [商品マスター] テーブルと [洋菓子受注明細] テーブルの結合線をダブルクリックします。 ③ [リレーションシップ] ダイアログボックスの [フィールドの連鎖更新] チェックボックスと [レ コードの連鎖削除]チェックボックスをオンにして、 [OK] をクリックします。 ④'リレーションシップ'を閉じるボタンをクリッ クします。 **6**. ①ナビゲーションウィンドウの [商品マスター] を ダブルクリックします。 ②6 行目のレコードの [商品コード] フィールドの 値 「SF-200」を「SF-150」に変更し、↓キーを押 します。 7. ①ナビゲーションウィンドウの [洋菓子受注明細] をダブルクリックします。 ②「洋菓子受注明細]テーブルの2行目、22行目、

30 行目のレコードの [商品コード] フィールドの

値が「SF-200」から「SF-150」に変わっているこ とを確認します。 ※ [ホーム] タブの [選択] ボタンの▼をクリック し、["SF-150" に等しい] をクリックして、確認す ることもできます。 8. ① [商品マスター] テーブルのドキュメントタブを クリックします。 ②6 行目の [商品コード] フィールドの値が 「SF-150」のレコードのレコードセレクターをク リックして、Delete キーを押します。 ③連鎖削除のメッセージを確認して、[はい]をク リックします。 9. ① [洋菓子受注明細] テーブルのドキュメントタブ をクリックします。 ②「SF-150」のレコードに「#Deleted」と表示さ れていることを確認し、F5 キーを押します。 ③「#Deleted」と表示されていたレコードが削除 されたことを確認します。 10. ①'洋菓子受注明細'を閉じるボタンをクリックしま す。 ②'商品マスター'を閉じるボタンをクリックします。 復習問題 3-1 1. ① 「作成] タブの 「クエリデザイン] ボタンをクリッ クします。 ② [テーブルの表示] ダイアログボックスの [テー ブル]タブの [洋菓子受注明細] をクリックして、 [追加]をクリックします。 ③ [テーブルの表示] ダイアログボックスの [閉じ る]をクリックします。 ④ [商品コード] フィールド、[数量] フィールド の順番にダブルクリックしてデザイングリッドに 追加します。 ⑤ [デザイン] タブの [集計] ボタンをクリックし ます。 ⑥ [商品コード] フィールドの [フィールド] 行を 「分類: left(商品コード,2)」に変更し、Enter キー を押します。

⑦ [数量] フィールドの [集計] 行の▼をクリック して、[平均] をクリックします。

2.

[デザイン] タブの [実行] ボタンをクリックします。

② 「数量の平均] フィールド名の右側の境界線をダ ブルクリックします。 ③クイックアクセスツールバーの [上書き保存] ボ タンをクリックします。 ④ [名前を付けて保存] ダイアログボックスの [ク エリ名] ボックスに「Q 商品分類別売上平均」と 入力して、[OK] をクリックします。 ⑤'Q 商品分類別売上平均'を閉じるボタンをクリッ クします。 3. ①[作成]タブの[クエリデザイン]ボタンをクリッ クします。 ② [テーブルの表示] ダイアログボックスの [テー ブル】タブの「洋菓子受注明細】をクリックして、 [追加]をクリックします。 ③ 「テーブルの表示〕 ダイアログボックスの 「閉じ る]をクリックします。 ④ [商品コード] フィールド、[数量] フィールド の順番にダブルクリックして、デザイングリッドに 追加します。 ⑤「デザイン」タブの「集計] ボタンをクリックし ます。 ⑥ [数量] フィールドの [集計] 行の▼をクリック して、[カウント]をクリックします。 4. ① [デザイン] タブの [実行] ボタンをクリックし ます。 ② [数量のカウント] フィールド名の右側の境界線 をダブルクリックします。 ③クイックアクセスツールバーの [上書き保存] ボ タンをクリックします。 ④ [名前を付けて保存] ダイアログボックスの [ク エリ名] ボックスに「Q 商品別売上件数」と入力 して、[OK] をクリックします。 ⑤'Q 商品別売上件数'を閉じるボタンをクリック します。 5. ① [作成] タブの [クエリウィザード] ボタンをク リックします。 ② [新しいクエリ] ダイアログボックスの [クロス 集計クエリウィザード] をクリックして、[OK] を クリックします。 ③ [表示] の [クエリ] をクリックして、上部のボッ クスの [クエリ:Q 受注登録] が選択されている ことをして、[次へ]をクリックします。 ④ [選択可能なフィールド] ボックスの [商品名] をクリックし、[>]をクリックします。

⑤ [選択したフィールド] ボックスに [商品名] が

移動されていることを確認して、[次へ] をクリッ クします。

⑥ [受注日] をクリックして、[次へ] をクリック します。

⑦ [月] をクリックして、[次へ] をクリックしま す。

⑧ [フィールド] ボックスの [金額] をクリックし、
 [集計方法] ボックスの [合計] をクリックして、
 「次へ] をクリックします。

⑨[クエリ名を指定してください。]ボックスに「Q月単位商品別金額集計」と入力します。

⑩ [クエリを実行して結果を表示する] が選択されていることを確認して、[完了]をクリックします。
 ⑪'Q 月単位商品別金額集計'を閉じるボタンをクリックします。

#### 6.

 ① [作成] タブの [クエリウィザード] ボタンをク リックします。
 ② [新しいクエリ] ダイアログボックスの [不一致

クエリウィザード]をクリックして、[OK]をクリッ クします。

③ [テーブル:商品マスター] をクリックして、[次 へ] をクリックします。

④ [テーブル:洋菓子受注明細]をクリックし、[次 へ]をクリックします。

⑤2 つのテーブルに共通するデータを含むフィー ルドは、[商品コード] が表示されていることを確 認して、[次へ] をクリックします。

⑥クエリの結果に表示するフィールドの選択として、[商品コード]をクリックして、[>]をクリックします。

⑦同様に [商品名]、[単価] を追加して、[次へ] をクリックします。

⑧ [クエリ名を指定してください。] ボックスに「Q 未受注商品」と入力します。

⑨ [クエリを実行して結果を表示する] が選択されていることを確認して、[完了]をクリックします。

### 7.

①'Q 未受注商品'を閉じるボタンをクリックします。 8.

 [作成] タブの [クエリウィザード] ボタンをク リックします。

② [新しいクエリ] ダイアログボックスの [重複ク エリウィザード] をクリックして、[OK] をクリッ クします。

③ [テーブル:顧客マスター]をクリックして、[次 へ]をクリックします。

④ [顧客名] をクリックし、[>] をクリックして、

[次へ]をクリックします。

⑤ [>>] をクリックし、すべてのフィールドを選 択して、[次へ] をクリックします。

⑥ [クエリ名を指定してください。] ボックスに「Q 重複顧客」と入力します。

⑦ [クエリを実行して結果を表示する] が選択され ていることを確認して、[完了]をクリックします。

#### 9.

①'Q 重複顧客'を閉じるボタンをクリックします。

# 復習問題 3−2

1.

① [作成] タブの [クエリデザイン] ボタンをクリッ クします。 ②「テーブルの表示」ダイアログボックスの「商品 マスター]をクリックして、[追加]をクリックし ます。 ③ 「テーブルの表示〕 ダイアログボックスの 「閉じ る]をクリックします。 ④ 「商品コード] フィールド、「単価] フィールド の順番にダブルクリックして、デザイングリッドに 追加します。 (5)「商品コード]フィールドの「抽出条件]行に「SC\*」 と入力して、Enter キーを押します。 ⑥ [単価] フィールドの右側の [フィールド] 行を クリックして、「新単価:int(単価\*0.9)」と入力して、 Enter キーを押します。 ⑦ 「デザイン」 タブの 「実行」 ボタンをクリックし ます。 ⑧2 件のレコードが抽出され、[新単価] フィール ドの値が [単価] フィールドの 10%引きになって いることを確認します。 2. ① [ホーム] タブの [表示] ボタンをクリックしま す。 ② [デザイン] タブの [更新] ボタンをクリックし ます。 ③演算フィールドのフィールド名を除いた式 [Int([単価]\*0.9)] を範囲選択して、Ctrl+Cキー を押します。 ④ [単価] フィールドの [レコードの更新] 行をク リックして、Ctrl+Vキーを押します。 ⑤ [デザイン] タブの [実行] ボタンをクリックし ます。 ⑥2 件のレコードの更新のメッセージを確認して、 [はい] をクリックします。 ⑦クイックアクセスツールバーの [上書き保存] ボ

タンをクリックします。

⑧ [名前を付けて保存] ダイアログボックスの [ク エリ名]ボックスに「Q 単価更新」と入力して、[OK] をクリックします。

⑨'Q 単価更新'を閉じるボタンをクリックします。 3.

 ①ナビゲーションウィンドウの [商品マスター] を ダブルクリックします。

② [商品マスター] テーブルの [商品コード] フィールドが「SC」で始まる商品の [単価] フィールドの値が 10%引き下げられていることを確認します。
 ③ '商品マスター'を閉じるボタンをクリックします。

# 4.

①[作成]タブの[クエリデザイン]ボタンをクリッ クします。

② [テーブルの表示] ダイアログボックスの [洋菓 子受注] をクリックします。

③Shift キーを押しながら [洋菓子受注明細] をク リックして、[追加] をクリックします。

④ [テーブルの表示] ダイアログボックスの [閉じる] をクリックします。

⑤ [洋菓子受注明細] テーブルの [受注 ID] フィー ルドをダブルクリックして、デザイングリッドに追 加します。

⑥同様に、[洋菓子受注]テーブルの[受注日]フィー ルド、[顧客 ID] フィールド、 [洋菓子受注明細]

テーブルの [明細 ID] フィールド、[商品コード] フィールド、[数量] フィールドの順番にデザイン グリッドに追加します。

⑦ [受注日] フィールドの [抽出条件] 行に半角で
 「between 2014/1/1 and 2014/3/31」と入力して、
 Enter キーを押します。

⑧ [デザイン] タブの [実行] ボタンをクリックします。

⑨[受注]フィールドの値が 2014 年の1月から3 月までのレコードのみ 20 件が抽出されているこ とを確認します。

#### 5.

[ホーム] タブの [表示] ボタンをクリックします。

 [デザイン] タブの [テーブルの作成] ボタンを クリックします。

③ [テーブルの作成] ダイアログボックスの [テー ブル名] ボックスに「2014 年上半期受注」と入力 します。

④ [カレントデータベース] が選択されていること を確認して、[OK] をクリックします。

⑤ [デザイン] タブの [実行] ボタンをクリックし

ます。

⑥20 件のレコードをコピーするというメッセージを確認して、[はい] をクリックします。

6.

①クイックアクセスツールバーの [上書き保存] ボ タンをクリックします。

 ② [名前を付けて保存] ダイアログボックスの [ク エリ名] ボックスに「Q2014 年上半期受注テーブ ル作成」と入力して、[OK] をクリックします。
 ③'Q2014 年上半期受注テーブル作成'を閉じるボ タンをクリックします。

7.

①ナビゲーションウィンドウの [2014 年上半期受 注]をダブルクリックします。

② [受注日] フィールドの値が 2014 年の1月から
 3 月のレコードのみ 20 件保存されていることを確認します。

③'2014 年上半期受注'を閉じるボタンをクリック します。

#### 8.

①[データベースツール]タブの[リレーションシップ] ボタンをクリックします。

②[洋菓子受注]テーブルと[洋菓子受注明細]テー ブルの結合線をダブルクリックします。

③[リレーションシップ]ダイアログボックスの[レ コードの連鎖削除]チェックボックスをオンにして、 [OK] をクリックします。

④'リレーションシップ'を閉じるボタンをクリック します。

# 9.

[作成] タブの [クエリデザイン] ボタンをクリックします。

② [テーブルの表示] ダイアログボックスの [洋菓子受注] をクリックして、[追加] をクリックします。

③ [テーブルの表示] ダイアログボックスの [閉じる] をクリックします。

④ [受注 ID] フィールド、[受注日] フィールドの
 順番にダブルクリックして、デザイングリッドに追加します。

⑤[受注日]フィールドの[抽出条件]行に半角で
 「between 2014/1/1 and 2014/3/31」と入力して、
 Enter キーを押します。

⑥ [デザイン] タブの [実行] ボタンをクリックします。

⑦ [受注] フィールドの値が 2014 年の 1 月から 3 月のレコードのみ 9 件抽出されていることを確認 します。

#### 10.

[ホーム] タブの [表示] ボタンをクリックします。

[デザイン] タブの [削除] ボタンをクリックします。

③ [デザイン] タブの [実行] ボタンをクリックし ます。

④9 件のレコードを削除するというメッセージを 確認して、[はい] をクリックします。

⑤クイックアクセスツールバーの [上書き保存] ボ タンをクリックします。

 ⑥ [名前を付けて保存] ダイアログボックスの [ク エリ名] ボックスに「Q2014 年第 1 四半期受注レ コード削除」と入力して、[OK]をクリックします。
 ⑦'Q2014 年第 1 四半期受注レコード削除'を閉じる ボタンをクリックします。

#### 11.

①ナビゲーションウィンドウの [洋菓子受注] をダ ブルクリックします。

② [受注日] フィールドの値が、2014年1月から
 3 月のレコードがすべて削除され、4 月以降のレ
 コードが表示されていることを確認します。

③'洋菓子受注'を閉じるボタンをクリックします。 12.

①[作成]タブの[クエリデザイン]ボタンをクリッ クします。

② [テーブルの表示] ダイアログボックスの [洋菓 子受注] をクリックします。

③Shift キーを押しながら、[洋菓子受注明細] をク リックして [追加] をクリックします。

④ [テーブルの表示] ダイアログボックスの [閉じる] をクリックします。

⑤ [洋菓子受注明細] テーブルの [受注 ID] フィー ルドをダブルクリックして、デザイングリッドに追 加します。

⑥同様に、[洋菓子受注]テーブルの[受注日]フィー ルド、[顧客 ID] フィールド、 [洋菓子受注明細] テーブルの [明細 ID] フィールド、[商品コード] フィールド、[数量] フィールドの順番にデザイン グリッドに追加します。

⑦ [受注日] フィールドの [抽出条件] 行に半角で
 「between 2014/4/1 and 2014/6/30」と入力して、
 Enter キーを押します。

⑧ [デザイン] タブの [実行] ボタンをクリックします。

⑨ [受注日] フィールドの値が 2014 年 4 月から
 6 月までのレコードのみ 13 件抽出されていることを確認します。

13.

[ホーム] タブの [表示] ボタンをクリックします。

[デザイン] タブの [追加] ボタンをクリックします。

③[追加]ダイアログボックスの[テーブル名]ボッ クスの▼をクリックして、[2014 年上半期受注]を クリックします。

④ [カレントデータベース] が選択されていること を確認して、[OK] をクリックします。

[デザイン] タブの [実行] ボタンをクリックします。

⑥13 件のレコードを追加するというメッセージを 確認して、[はい] をクリックします。

#### 14.

①クイックアクセスツールバーの [上書き保存] ボ タンをクリックします。

 ② [名前を付けて保存] ダイアログボックスの [ク エリ名] ボックスに「Q2014 年上半期受注テーブ ル追加」と入力して、[OK] をクリックします。
 ③'Q2014年上半期受注テーブル追加'を閉じるボタ ンをクリックします。

# 15.

①ナビゲーションウィンドウの [2014 年上半期受 注] をダブルクリックします。

② [2014 年上半期受注] テーブルに 2014 年 4 月 から 6 月までの受注日のレコードが 13 件追加され ていることを確認します。

③'2014 年上半期受注'を閉じるボタンをクリック します。

# 復習問題 4-1

#### 1.

 [作成] タブの [フォームウィザード] ボタンを クリックします。

② [テーブル/クエリ] ボックスの▼をクリックして、[クエリ:Q 受注登録] をクリックします。

③[>>]をクリックして、[選択したフィールド] ボックスにすべてのフィールドを移動して、[次へ] をクリックします。

④ [単票形式] が選択されていることを確認して、[次へ] をクリックします。

⑤ [フォーム名を指定してください。] ボックスに 「F 受注単票入力」と入力します。

⑥ [フォームを開いてデータを入力する] が選択さ れていることを確認して、[完了] をクリックしま す。 2.

- [ホーム] タブの [表示] ボタンの▼をクリック して、[デザインビュー] をクリックします。
- ②[商品コード]テキストボックスをクリックして、 Delete キーを押します。
- ③ [デザイン] タブの [コントロール] グループの [その他] ボタンをクリックし、[コントロールウィ ザードの使用] が選択されていることを確認して、
- [コンボボックス] ボタンをクリックします。
- ④[顧客名]テキストボックスの下をクリックして、 コンボボックスウィザードを起動します。
- ⑤[コンボボックスの値を別のテーブルまたはクエ リから取得する]が選択されていることを確認して、
- [次へ] をクリックします。 ②「ニーゴィーエローコーロー」 たりエー「M
- ⑥ [テーブル:商品マスター] をクリックして、[次ヘ] をクリックします。
- ⑦ [選択可能なフィールド] ボックスの [商品コー
- ド]、[商品名] の順番に [>] をクリックし、[次 へ] をクリックします。
- ⑧[1]のボックスの▼をクリックし、[商品コード] をクリックして、[昇順]になっていることを確認 して[次へ]をクリックします。
- ⑨ [キー列を表示しない] チェックボックスをオフ にし、[商品コード]フィールド名をポイントして、
- マウスポインターの形が下向き矢印になったら、 [商品名] フィールド名までドラッグします。
- ⑩いずれかの右側の境界線をダブルクリックし、[次へ]をクリックします。
- ①[商品コード]が選択されていることを確認して、[次へ]をクリックします。
- ② [次のフィールドに保存する] をクリックし、▼
   をクリックして [商品コード] をクリックし、[次
   へ] をクリックします。
- ③[コンボボックスに付けるラベルを指定してください。]ボックスに「商品コード」と入力して、[完了]をクリックします。

#### 3.

- ①追加したコンボボックスが選択されていること
   を確認して、[デザイン] タブの [プロパティシー
   ト] ボタンをクリックします。
- ②プロパティシートの[その他]タブをクリックし、
   [名前] ボックスに「商品コード」と入力して、
   Enter キーを押します。
- ③プロパティシートの閉じるボタンをクリックし ます。

#### 4.

① [受注日] テキストボックスをクリックし、右端 中央のハンドルをポイントします。

- ②マウスポインターの形が左右の矢印になったら 水平ルーラーの目盛[7]の位置を目安に右方向に ドラッグします。
- ③クイックアクセスツールバーの [上書き保存] ボ タンをクリックします。
- ④ [デザイン] タブの [表示] ボタンをクリックし ます。
- ⑤ [商品コード] ボックスの▼をクリックして、リ ストが2列で表示されることを確認します。
- ⑥ [受注日] テキストボックスの日付が表示されて いることを確認します。
- ⑦'F 受注単票入力'を閉じるボタンをクリックします。
- 5.
- ①ナビゲーションウィンドウの [F 顧客入力] を右 クリックして、ショートカットメニューの [デザイ ンビュー] をクリックします。
- [デザイン] タブの [コントロール] グループの
   [その他] ボタンをクリックし、[コントロールウィ
   ザードの使用] が選択されていることを確認して、
- [コンボボックス] ボタンをクリックします。
- ③[フォームヘッダー]セクションをクリックして、 コンボボックスウィザードを起動します。
- ④[コンボボックスで選択した値に対応するレコー ドをフォームで検索する]をクリックして、[次へ] をクリックします。
- ⑤ [選択可能なフィールド] ボックスの [顧客名] をクリックし、[>] をクリックして、[次へ] をク リックします。
- ⑥列幅を確認して、[次へ]をクリックします。
   ⑦[コンボボックスに付けるラベルを指定してください。]ボックスに「顧客名検索」と入力して、[完了]をクリックします。
- 6.

①クイックアクセスツールバーの [上書き保存] ボ タンをクリックします。

[デザイン] タブの [表示] ボタンをクリックします。

- ③ [顧客名検索] ボックスの▼をクリックして、任 意の顧客をクリックすると、そのレコードに切り替 わることを確認します。
- ④'F 顧客入力'を閉じるボタンをクリックします。

# 復習問題 4-2

#### 1.

 [作成] タブの [フォームウィザード] ボタンを クリックします。 ② [テーブル/クエリ] ボックスの▼をクリックし

- て、[テーブル:洋菓子受注]をクリックします。
- ③ [>>] をクリックして、すべてのフィールドを 「選択したフィールド」ボックスに移動します。
- ④ [テーブル/クエリ] ボックスの▼をクリックし
- て、[テーブル:顧客マスター]をクリックします。
- ⑤ [選択可能なフィールド] ボックスの [顧客名]、
- [電話番号]の順番に [>] をクリックして、[選択したフィールド] ボックスに移動します。
- ⑥ [テーブル/クエリ] ボックスの▼をクリックして、[テーブル:洋菓子受注明細] をクリックします。
- ⑦ [選択可能なフィールド] ボックスの [明細 ID]、
   [商品コード]、[数量] の順番に [>] をクリック
   して、[選択したフィールド] ボックスに移動します。
- ⑧[選択したフィールド]ボックスの[商品コード] をクリックします。
- ⑨ [テーブル/クエリ] ボックスの▼をクリックして、[テーブル:商品マスター]をクリックします。
- ⑩ [選択可能なフィールド] ボックスの [商品名]、
   [単価] の順番に [>] をクリックして、[選択したフィールド] ボックスに移動し、[次へ] をクリックします。
- ①[by 洋菓子受注]と[サブフォームがあるフォーム]が選択されていることを確認して、[次へ]をクリックします。
- (1) [データシート] が選択されていることを確認して、[次へ] をクリックします。
- ③ [フォーム] ボックスに「F 洋菓子受注入力」、
   [サブフォーム] ボックスに「F 洋菓子受注明細
   サブ」と入力します。
- ④ [フォームを開いてデータを入力する] が選択されていることを確認して、[完了] をクリックします。
- 2.
- ① [受注 ID] ボックスにカーソルが表示されてい ることを確認します。
- [ホーム] タブの [昇順] ボタンをクリックします。
- 3.
- [ホーム] タブの [表示] ボタンをクリックします。
- ② [受注日] テキストボックスをクリックし、右端中央をポイントします。
- ③マウスポインターの形が左右の矢印になったら
   [受注 ID] テキストボックスと同じになるように
   右方向にドラッグします。

- 4.
- ①サブフォームをクリックし、下端中央をポイント します。マウスポインターの形が上下の矢印になっ たら半分まで上方向にドラッグします。
- ②サブフォームすべてのフィールド名をドラッグ して範囲選択します。
- ③いずれかのフィールドの右側の境界線をダブル クリックします。
- ④クイックアクセスツールバーの[上書き保存]ボタンをクリックします。
- ⑤'F 洋菓子受注入力' を閉じるボタンをクリック します。
- 5.
- ①ナビゲーションウィンドウの[F 洋菓子受注明
   細サブ]を右クリックして、ショートカットメニューの[デザインビュー]をクリックします。
- ②[フォームフッター]セクションの上の境界線を ポイントして、マウスポインターの形が十字で上下 の矢印になったら下方向に 1 cm程度ドラッグしま す。
- ③ [デザイン] タブの [コントロール] グループの
   [その他] ボタンをクリックし、[コントロールウィ
   ザードの使用] をクリックして選択されていない状態にします。
- ④ [デザイン] タブの [テキストボックス] ボタン をクリックし、[詳細] セクションの水平ルーラー の目盛 [4]、垂直ルーラーの目盛 [4.5] の位置([数 量] テキストボックスの下)を目安にクリックしま す。
- ⑤追加したコントロールのラベルをクリックして、 [デザイン] タブの [プロパティシート] ボタンを クリックします。
- ⑥プロパティシートの[書式]タブをクリックし、
   [標題] ボックスに「金額」と入力して、Enter キーを押します。
- ⑦追加したテキストボックスをクリックします。
- ⑧プロパティシートの[データ]タブをクリックし、 [コントロールソース] ボックスに「=単価\*数量」 と入力して、Enter キーを押します。
- ⑨プロパティシートの[書式] タブをクリックし、[書式] ボックスの▼をクリックして、[通貨] をクリックします。
- ⑩プロパティシートの[その他]タブをクリックし、[名前]ボックスに「金額」と入力して、Enter キーを押します。

#### 6.

プロパティシートの閉じるボタンをクリックします。

②クイックアクセスツールバーの [上書き保存] ボ タンをクリックします。

③ [ホーム] タブの [表示] ボタンをクリックしま す。

④ [金額] フィールドに計算結果が表示されている ことを確認します。

7.

 [データシート] タブの [表示] ボタンの▼をク リックして、[デザインビュー]をクリックします。
 [フォームフッター] セクションの下の境界線を ポイントして、マウスポインターの形が十字で上下 の矢印になったら下方向に 1 cm程度ドラッグしま す。

③ [デザイン] タブの [コントロール] グループの [その他]ボタンをクリックし、[コントロールウィ ザードの使用]が選択されていないことを確認しま す。

④ [デザイン] タブの [テキストボックス] ボタン をクリックします。

⑤ [フォームフッター] セクションの水平ルーラー の目盛 [4]、垂直ルーラーの目盛 [0.25] の位置 を目安にクリックします。

⑥追加したコントロールのラベルをクリックします。

⑦プロパティシートの [書式] タブをクリックし、[標題] ボックスに「合計」と入力して、Enter キーを押します。

⑧追加したテキストボックスをクリックします。⑨プロパティシートの「データ」タブをクリックし、

[コントロールソース] ボックスに「=sum(単価\*
 数量)」と入力して、Enter キーを押します。

⑩プロパティシートの[書式] タブをクリックし、[書式] ボックスの▼をクリックして、[通貨] をクリックします。

①プロパティシートの[その他]タブをクリックし、
 [名前] ボックスに「合計」と入力して、Enter キーを押します。

#### 8.

①プロパティシートの閉じるボタンをクリックします。

②クイックアクセスツールバーの [上書き保存] ボ タンをクリックします。

③ [デザイン] タブの [表示] ボタンの▼をクリックして、[フォームビュー] をクリックします。
 ④ [合計] ボックスに計算結果が表示されているこ

とを確認します。

⑤'F 洋菓子受注明細サブ'を閉じるボタンをクリックします。

9.

①ナビゲーションウィンドウの[F洋菓子受注入力] を右クリックして、ショートカットメニューの[デ ザインビュー]をクリックします。

② [フォームフッター] セクションの上の境界線を ポイントして、マウスポインターの形が十字で上下 の矢印になったら下方向に 2 cm程度ドラッグしま す。

③ [デザイン] タブの [コントロール] グループの [その他]ボタンをクリックし、[コントロールウィ ザードの使用]が選択されていないことを確認しま す。

④ [デザイン] タブの [テキストボックス] ボタン をクリックし、[詳細] セクションの水平ルーラー の目盛 [13]、垂直ルーラーの目盛 [8.5] の位置 を目安にクリックします。

⑤追加したコントロールのラベルをクリックして、
 [デザイン] タブの [プロパティシート] ボタンを
 クリックします。

⑥プロパティシートの [書式] タブをクリックし、[標題] ボックスに「合計金額」と入力して、Enterキーを押します。

⑦フォームを右方向にスクロールし、追加したテキ ストボックスをクリックします。

⑧プロパティシートの [データ] タブをクリックして、[コントロールソース] ボックスの […] ([ビルド] ボタン) をクリックします。

⑨[式ビルダー]ダイアログボックスの[式の要素] ボックスの [F 洋菓子受注入力] の展開インジケー ター[+]をクリックします。

① [F 洋菓子受注明細サブ]をクリックして、[式のカテゴリ]ボックスの[合計]をダブルクリックします。

①上部のボックスに [F 洋菓子受注明細サブ].Form![合計]]と表示されていることを確認して、[OK]をクリックします。

⑫プロパティシートの [書式] タブをクリックし、[書式] ボックスの▼をクリックして、[通貨] をクリックします。

⑬プロパティシートの[その他]タブをクリックし、[名前] ボックスに「合計金額」と入力して、Enterキーを押します。

10.

① [テキストボックス] ボタンをクリックし、[詳細] セクションの水平ルーラーの目盛 [13]、垂直 ルーラーの目盛 [9.5] の位置を目安にクリックし ます。

②追加したコントロールのラベルをクリックしま

す。

- ③プロパティシートの [書式] タブをクリックし、 [標題] ボックスに「税込金額」と入力して、Enter キーを押します。
- ④追加したテキストボックスをクリックします。
- ⑤プロパティシートの[データ]タブをクリックし、 [コントロールソース] ボックスに「=int(合計金 額\*1.08)」と入力して、Enter キーを押します。
- ⑥プロパティシートの「書式」タブをクリックし、 [書式] ボックスの▼をクリックして、[通貨] を クリックします。
- ⑦プロパティシートの[その他]タブをクリックし、 [名前] ボックスに「税込金額」と入力して、Enter キーを押します。

#### 11.

(1)クイックアクセスツールバーの [上書き保存] ボ タンをクリックします。

- ② [デザイン] タブの [表示] ボタンをクリックし ます。
- ③ [合計金額] ボックス、[税込金額] ボックスに 計算結果が表示されていることを確認します。

#### 12.

- ① [デザイン] タブの [表示] ボタンの▼をクリッ クして、「デザインビュー]をクリックします。
- ② [デザイン] タブの [コントロール] グループの [その他]ボタンをクリックし、[コントロールウィ ザードの使用]をクリックして選択された状態にし ます。
- ③ 「デザイン] タブの 「その他] ボタンをクリック し、[オプショングループ] ボタンをクリックし、 [受注日] テキストボックスの右の位置を目安にク リックして、オプショングループウィザードを起動 します。
- ④オプションに付けるラベルの1行目に、「確認す る」と入力し、Tab キーを押します。
- ⑤2 行目に「確認しない」と入力し、[次へ]をク リックします。
- ⑥ [次のオプションを既定にする] ボックスの▼を クリックし、[確認しない]をクリックして、[次へ] をクリックします。
- ⑦ [確認する] の [値] に [1]、[確認しない] の [値] に [2] と表示されていることを確認して、 [次へ]をクリックします。
- ⑧[後の作業で使用する]を選択して、[次へ]を クリックします。
- ⑨[オプションボタン]が選択されていることを確 認し、[影付き] をクリックして、[次へ] をクリッ クします。

①「オプショングループの標題を指定してくださ」 い。] ボックスに「次回オーダー」と入力して、[完 了]をクリックします。

#### 13.

①追加したコントロールが選択されていることを 確認します。

②プロパティシートの[その他]タブをクリックし、 [名前] ボックスに「次回オーダー」と入力して、 Enter キーを押します。

#### 14.

① 「デザイン】 タブの 「コントロール】 グループの [その他] ボタンをクリックし、[コントロールウィ ザードの使用]をクリックして選択されていない状 態にします。

② [デザイン] タブの [テキストボックス] ボタン をクリックし、「詳細]セクションの「次回オーダー] オプショングループの下をクリックします。

③追加したコントロールのラベルをクリックしま す。

④プロパティシートの [書式] タブをクリックし、 「標題」ボックスに「次回オーダー日」と入力して、 Enter キーを押します。

⑤[次回オーダー日] ラベルの右端中央をポイント し、マウスポインターの形が左右の矢印になったら ダブルクリックします。

⑥追加したテキストボックスをクリックし、プロパ ティシートの [データ] タブをクリックします。

⑦[コントロールソース]ボックスに「=iif(次回オー ダー=1.date()."次回オーダーの確認を行いません") と入力して、Enter キーを押します。

※[コントロールソース]ボックスをクリックし、 Shift+F2 キーを押して [ズーム] ダイアログボッ クスで入力することもできます。

⑧プロパティシートの「その他]タブをクリックし、 [名前]ボックスに「次回オーダー日」と入力して、 Enter キーを押します。

⑨[次回オーダー日]テキストボックスが選択され ていることを確認します。

⑩右端中央のハンドルをポイントし、マウスポイン ターの形が左右の矢印になったら右方向にドラッ グします。

#### 15.

 ①プロパティシートの閉じるボタンをクリックし ます。

②クイックアクセスツールバーの [上書き保存] ボ タンをクリックします。

③ 「デザイン] タブの 「表示] ボタンをクリックし ます。

④オプショングループの[確認する]、[確認しない] を選択し、[次回オーダー日] テキストボックスの 表示が変更されることを確認します。

⑤'F 洋菓子受注入力'を閉じるボタンをクリックします。

# 復習問題 5-1

1.

①[作成]タブの[クエリデザイン]ボタンをクリッ クします。

- ② [テーブルの表示] ダイアログボックスの [クエ リ] タブをクリックし、[Q 受注登録] をクリック して、「追加] をクリックします。
- ③ [テーブルの表示] ダイアログボックスの [閉じる] をクリックします。
- ④ [受注日] フィールド、[商品名] フィールド、
   [単価] フィールド、[数量] フィールド、[金額]
   フィールドの順番にダブルクリックして、デザイン
   グリッドに追加します。
- ⑤クイックアクセスツールバーの [上書き保存] ボ タンをクリックします。
- ⑥ [名前を付けて保存] ダイアログボックスの [ク エリ名] ボックスに「Q 売上」と入力して、[OK] をクリックします。

⑦'Q 売上'を閉じるボタンをクリックします。

2.

- ①ナビゲーションウィンドウの [Q 売上] をクリックします。
- [作成] タブの [レポート] ボタンをクリックします。
- ③ [デザイン] タブの [グループ化と並べ替え] ボ タンをクリックします。
- ④画面下側の [グループ化] ダイアログボックスの [グループ化の追加] をクリックし、[受注日] を クリックします。
- ⑤[四半期]の▼をクリックし、[月]をクリックして、選択肢以外のウィンドウ内をクリックします。
   ⑥グループ化ダイアログボックスを閉じるボタンをクリックします。
- ⑦ [金額] フィールドのデータいずれかを選択し、
   [デザイン] タブの [集計] ボタンをクリックして、
   [合計] をクリックします。

3.

 [デザイン] タブの [表示] ボタンの▼をクリッ クし、[デザインビュー] をクリックします。

②レポートタイトルの [Q 売上] ラベルが選択され ていることを確認し、[デザイン] タブの [プロパ ティシート]ボタンをクリックします。

③プロパティシートの [書式] タブをクリックし、 [標題] ボックスを「月別売上」に変更して、Enter キーを押します。

#### 4.

①[レポートフッター]セクションの[=Sum(単価)] をクリックします。

②プロパティシートの [書式] タブが選択されていることを確認し、[上枠線のスタイル] ボックスの
 ▼をクリックして、[透明] をクリックします。
 ③単価の総計を表示しているテキストボックスを

クリックし、Delete キーを押します。

5.

 [受注日ヘッダー] セクションの [=Year([受注 日])]と表示しているテキストボックスをクリック します。

②プロパティシートの[データ]タブをクリックし、 [コントロールソース] ボックスに「=format(受注 日,"yyyy 年 mm 月")」と入力して、Enter キーを押 します。

# 6.

①[受注日ヘッダー]セクションをクリックします。
 ②プロパティシートの[書式] タブをクリックし、
 [改ページ] ボックスの▼をクリックして、[カレントセクションの前] をクリックします。

7.

①クイックアクセスツールバーの [上書き保存] ボ タンをクリックします。

 ② [名前を付けて保存] ダイアログボックスの [レ ポート名] ボックスに「R 売上明細集計」と入力して、[OK] をクリックします。

③ [デザイン] タブの [表示] ボタンの▼をクリックし、[印刷プレビュー] をクリックします。

④'R 売上明細集計'を閉じるボタンをクリックします。

# 復習問題 5−2

1.

 [作成] タブの [レポートウィザード] ボタンを クリックします。

② [テーブル/クエリ] ボックスの▼をクリックして、[テーブル:洋菓子受注明細]をクリックします。
 ③ [選択可能なフィールド] ボックスの [明細 ID]

をクリックし、[>]をクリックして、[選択した フィールド]ボックスに移動します。

④同様に、[受注 ID]、[数量]を[選択したフィー ルド]ボックスに移動します。 ⑤ [選択したフィールド] ボックスの [受注 ID] をクリックします。 ⑥ 「テーブル/クエリ] ボックスの▼をクリックし て、「テーブル:商品マスター」をクリックします。 ⑦ [選択可能なフィールド] ボックスの [商品名]、 「単価]を[選択したフィールド]ボックスに移動 して、[次へ]をクリックします。 ⑧データの表示方法は、[by 洋菓子受注明細] が選 択されていることを確認して、[次へ]をクリック します。 ⑨グループレベルは指定せずに「次へ」をクリック します。 ⑩[1] ボックスの▼をクリックして、[明細 ID] をクリックします。 ● [昇順] が設定されていることを確認して、[次 へ]をクリックします。 12レイアウトが [表形式]、印刷の向きが [縦] に なっていることを確認し、[次へ]をクリックしま す。 13 [レポート名を指定してください。] ボックスに 「R 納品書明細」と入力します。 ⑭ [レポートをプレビューする] が選択されている ことを確認して、[完了]をクリックします。 2. ①[印刷プレビューを閉じる]ボタンをクリックし、 デザインビューに切り替えます。 ② [レポートヘッダー] セクションの [R 納品書明 細] のコントロールをクリックして、Delete キー を押します。 ③ [レポートヘッダー] セクションをクリックしま す。 ④プロパティシートの [書式] タブをクリックし、 [可視] ボックスの▼をクリックし、[いいえ] を クリックします。 3. ① [ページフッター] セクションの垂直ルーラーを ポイントし、マウスポインターの形が右向きの黒矢 印になったらクリックします。 ②Delete キーを押します。 ③[ページフッター]セクションをクリックします。 4. ① 「ページヘッダー] セクションの垂直ルーラーを ポイントし、マウスポインターの形が右向きの黒矢 印になったら、[詳細] セクションの垂直ルーラー までドラッグします。 ② [配置] タブの [表形式] ボタンをクリックしま す。

③選択されているコントロール以外をクリックし

て選択を解除します。

④ [ページヘッダー] セクションの [受注 ID] ラ ベルをクリックし、Shift キーを押しながら[詳細] セクションの[受注 ID]テキストボックスをクリッ クします。

⑤Delete キーを押します。

5.

① [ページヘッダー] セクションの [明細 ID] ラ ベルをクリックします。

②プロパティシートの [書式] タブが選択されてい ることを確認し、[幅] ボックスに「2」と入力して、 Enter キーを押します。

③ [ページヘッダー] セクションの [単価] ラベル をクリックし、Shift キーを押しながら [数量] ラ ベルをクリックします。

④プロパティシートの [書式] タブの [幅] ボック スに「2.5」と入力して、Enter キーを押します。

6.

① [詳細] セクションの [単価] テキストボックス をクリックし、Shift キーを押しながら[ページヘッ ダー] セクションの [単価] ラベルをクリックしま す。

②Ctrl+Cキーを押します。

③[詳細]セクションをクリックして、Ctrl+Vキー を押します。

 ④ [ページヘッダー] セクションの貼り付けた [単価] ラベルをポイントし、マウスポインターの形が 十字の矢印と白矢印になったら、[ページヘッダー] セクションの [数量] ラベルの右側にドラッグしま す。

#### 7.

①コントロールの選択を解除し、[ページヘッダー] セクションの [数量] ラベルの右の [単価] ラベル をクリックします。

②プロパティシートの [書式] タブが選択されていることを確認し、[標題] ボックスに「金額」と入力して、Enterキーを押します。

③ [詳細] セクションの [数量] テキストボックスの右の[単価] テキストボックスをクリックします。
 ④ プロパティシートの[データ] タブをクリックし、
 [コントロールソース] ボックスに「=単価\*数量」
 と入力して、Enter キーを押します。

⑤プロパティシートの[その他]タブをクリックし、 [名前] ボックスに「金額」と入力して、Enter キー を押します。

8.

① [レポートフッター] セクションの下の境界線を ポイントして、マウスポインターの形が十字で上下 す。 ② [デザイン] タブの [コントロール] ボタンをク リックし、[コントロールウィザードの使用] をク リックして選択されていない状態にします。 ③ [デザイン] タブの [テキストボックス] ボタン

の矢印になったら 1cm 程度下方向にドラッグしま

をクリックし、[レポートフッター] セクションの 水平ルーラーの目盛 [13]、垂直ルーラーの目盛 [0.25]の位置を目安にクリックします。

④追加したコントロールのラベルをクリックします。

- ⑤プロパティシートの [書式] タブをクリックし、 [標題] ボックスに「合計金額」と入力して、Enter キーを押します。
- ⑥追加したテキストボックスをクリックします。
- ⑦プロパティシートの[データ]タブをクリックし、

[コントロールソース] ボックスに「=sum(単価\* 数量)」と入力して、Enter キーを押します。

⑧プロパティシートの[書式] タブをクリックし、
 [書式] ボックスの▼をクリックして、[通貨] を
 クリックします。

⑨プロパティシートの[書式] タブが選択されていることを確認し、[幅] ボックスに「2.5」と入力してEnterキーを押します。

⑩プロパティシートの[その他]タブをクリックし、
 [名前] ボックスに「合計金額」と入力して、Enter
 キーを押します。

#### 9.

11.

プロパティシートの閉じるボタンをクリックします。

②レポートの右端の境界線をポイントして、マウス ポインターの形が十字で左右の矢印になったら水 平ルーラーの目盛[16]を目安にドラッグします。

③クイックアクセスツールバーの [上書き保存] ボ タンをクリックします。

④'R 納品書明細'を閉じるボタンをクリックします。10.

 ①ナビゲーションウィンドウの [R 納品書] を右ク リックして、ショートカットメニューの [デザイン ビュー] をクリックします。

② [ページフッター] セクションの上の境界線をポイントし、マウスポインターの形が十字で上下の矢印になったら、2cm 程度下にドラッグします。

③ナビゲーションウィンドウの [R 納品書明細] を
 [R 納品書] レポートの [詳細] セクションの水平
 ルーラーの目盛 [2]、垂直ルーラーの目盛 [7] を
 目安にドラッグします。

①追加した [R 納品書明細] コントロールが選択さ れていることを確認し、[デザイン] タブの [プロ パティシート] ボタンをクリックします。

②プロパティシートの[データ]タブをクリックし、
 [リンク親フィールド]ボックスの[…]([ビルド]
 ボタン)をクリックします。

③ [サブレポートフィールドリンクビルダー] ダイ アログボックスで [親フィールド] と [子フィール ド] に [受注 ID] と表示されていることを確認し、 [OK] をクリックします。

#### 12.

プロパティシートの[書式] タブをクリックします。

②[印刷時拡張] ボックスに [はい] と表示されて いることを確認します。

③[印刷時縮小]ボックスの▼をクリックして、[はい]をクリックします。

④プロパティシートの閉じるボタンをクリックし ます。

#### 13.

[**R** 納品書明細] ラベルをクリックします。
 ②Delete キーを押します。

14.

①サブレポートコントロールの[ページへッダー]
 セクションが表示されるようにスクロールします。
 ② [ページへッダー] セクションの垂直ルーラーを
 ポイントし、マウスポインターが右向きの矢印に
 なったらクリックします。

③Ctrl+C キーを押します。

④ [**R** 納品書] レポートの [詳細] セクションをク リックし、Ctrl+V キーを押します。

⑤貼り付けたコントロールにマウスポインターを 合わせ、マウスポインターの形が白い矢印と十字に なったら、サブレポートコントロールの上までド ラッグします。

#### 15.

①クイックアクセスツールバーの [上書き保存] ボ タンをクリックします。

② [デザイン] タブの [表示] ボタンの▼をクリックして、[印刷プレビュー] をクリックします。
 ③サブレポートが表示され、合計の計算が表示され

ていることを確認します。

④'R 納品書'を閉じるボタンをクリックします。

# 復習問題 6-1

#### 1.

① [作成] タブの [マクロ] ボタンをクリックしま

す。

②1行目の[新しいアクションの追加] ボックスの
 ▼をクリックして、[フォームを開く] をクリックします。

③ [フォーム名] ボックスの▼をクリックして、[F 顧客入力] をクリックします。

④ [ビュー] ボックスに [フォームビュー] と表示 されていることを確認します。

⑤クイックアクセスツールバーの [上書き保存] ボ タンをクリックします。

⑥ [名前を付けて保存] ダイアログボックスの [マ クロ名] ボックスに「M 顧客フォームを開く」と 入力して、[OK] をクリックします。

⑦'M 顧客フォームを開く'を閉じるボタンをクリッ クします。

#### 2.

 ①ナビゲーションウィンドウの [M 顧客フォーム を開く] をダブルクリックします。

② [F 顧客入力] フォームが開いたことを確認します。

③'F 顧客入力'を閉じるボタンをクリックします。3.

①ナビゲーションウィンドウの [F 洋菓子受注入力] を右クリックして、ショートカットメニューの [デ ザインビュー]をクリックします。

②[フォームフッター] セクションの下の境界線を ポイントして、マウスポインターの形が十字で上下 の矢印になったら下方向に 1 cm程度ドラッグしま す。

③ [デザイン] タブの [コントロール] グループの [その他]ボタンをクリックし、[コントロールウィ ザードの使用] が選択されていないことを確認しま す。

④ [デザイン] タブの [ボタン] ボタンをクリックし、[フォームフッター] セクションの水平ルーラーの目盛[9]の位置を目安にクリックします。

### 4.

①追加したボタンが選択されていることを確認して、[デザイン] タブの [プロパティシート] ボタンをクリックします。

②プロパティシートの[書式] タブをクリックし、
 [標題] ボックスに「フォームを閉じる」と入力して、Enter キーを押します。

③プロパティシートの[イベント] タブをクリック し、[クリック時] ボックスの[…]([ビルド] ボ タン)をクリックします。

④ [ビルダーの選択] ダイアログボックスの [マク ロビルダー] が選択されていることを確認して、

[OK] をクリックします。 ⑤1行目の [新しいアクションの追加] ボックスの ▼をクリックして、[ウィンドウを閉じる]をクリッ クします。 ⑥ [オブジェクトの種類] ボックスの▼をクリック して、[フォーム]をクリックします。 ⑦[オブジェクト名]ボックスの▼をクリックして、 [F洋菓子受注入力]をクリックします。 ⑧クイックアクセスツールバーの [上書き保存] ボ タンをクリックします。 ⑨「デザイン」タブの「閉じる」ボタンをクリック します。 ⑩プロパティシートの[その他]タブをクリックし、 [名前] ボックスに「フォームを閉じる」と入力し て、Enter キーを押します。 5. ①プロパティシートの閉じるボタンをクリックし ます。 ②クイックアクセスツールバーの [上書き保存] ボ タンをクリックします。 ③ [デザイン] タブの [表示] ボタンをクリックし ます。 ④ [フォームを閉じる] ボタンをクリックします。 ⑤ [F 洋菓子受注入力] フォームが閉じたことを確 認します。 6. ① [作成] タブの [マクロ] ボタンをクリックしま す。 ②1行目の「新しいアクションの追加」ボックスの ▼をクリックし、[サブマクロ]をクリックします。 ③ [サブマクロ名] ボックスに「洋菓子受注入力を 開く」と入力します。 ④[サブマクロ:洋菓子受注入力を開く]の下の[新 しいアクションの追加】ボックスの▼をクリックし て、[フォームを開く]をクリックします。 ⑤[フォーム名] ボックスの▼をクリックして、[F 洋菓子受注入力]をクリックします。 ⑥ [ビュー] ボックスに [フォームビュー] と表示

されていることを確認します。 ⑦ [サブマクロの最後] の下の [新しいアクション

の追加] ボックスの▼をクリックして、[サブマク ロ] をクリックします。

⑧ [サブマクロ名] ボックスに「売上集計のプレ ビュー」と入力します。

⑨ [サブマクロ:売上集計のプレビュー]の下にある[新しいアクションの追加]ボックスの▼をクリックして、「レポートを開く]をクリックします。

⑩ [レポート名] ボックスの▼をクリックして、[R

売上明細集計〕をクリックします。

- [ビュー] ボックスの▼をクリックして、[印刷 プレビュー] をクリックします。
- (2) [サブマクロ:売上集計のプレビュー]の下にある
   [サブマクロの最後]の下の[新しいアクションの追加]ボックスの▼をクリックして、[サブマクロ]をクリックします。
- <sup>13</sup> [サブマクロ名] ボックスに「終了」と入力しま す。
- ④ [新しいアクションの追加] ボックスの▼をク リックして、[Access の終了] をクリックします。
   ⑤ [オプション] ボックスに [すべて保存] と表示 されていることを確認します。
- 16クイックアクセスツールバーの [上書き保存] ボ タンをクリックします。
- ① [名前を付けて保存] ダイアログボックスの [マ クロ名] ボックスに「M メインパネル」と入力して、[OK] をクリックします。
- 18'Mメインパネル'を閉じるボタンをクリックします。

7.

①ナビゲーションウィンドウの [メインパネル] を 右クリックし、ショートカットメニューの [デザイ ンビュー] をクリックします。

- ②[洋菓子受注入力を開く]ボタンをクリックして、 [デザイン] タブの [プロパティシート] ボタンを クリックします。
- ③プロパティシートの [イベント] タブをクリック し、[クリック時] ボックスの▼をクリックして、
- [M メインパネル.洋菓子受注入力を開く]をク リックします。
- ④[売上集計のプレビュー]ボタンをクリックして、 プロパティシートの[イベント]タブが選択されて いることを確認します。
- ⑤[クリック時]ボックスの▼をクリックして、[M メインパネル.売上集計のプレビュー]をクリック します。
- ⑥[終了]ボタンをクリックして、プロパティシートの[イベント]タブが選択されていることを確認します。
- ⑦ [クリック時] ボックスの▼をクリックして、[M メインパネル.終了] をクリックします。
- 8.
- ①プロパティシートの閉じるボタンをクリックします。
- ②クイックアクセスツールバーの [上書き保存] ボ タンをクリックします。
- ③ [デザイン] タブの [表示] ボタンをクリックし

- ます。
- ④ [洋菓子受注入力を開く] ボタンをクリックし、
   [F洋菓子受注入力] フォームが開くことを確認します。

⑤ [フォームを閉じる] ボタンをクリックし、[F洋菓子受注入力] フォームを閉じます。

⑥ [売上集計のプレビュー] ボタンをクリックし、
 [R 売上明細集計] レポートが印刷プレビューで開くことを確認します。

⑦'R 売上明細集計'を閉じるボタンをクリックします。

 ⑧ [終了] ボタンをクリックし、Access2016 が終 了することを確認します。

- 9.
- ①Access2016 を起動します。
- ② [他のファイルを開く] をクリックします。

③ [参照] をクリックして、[ドキュメント] をク リックします。

④ [ファイルを開く] ダイアログボックスで
 [Access2016応用] フォルダー、[保存用] フォル
 ダーの順番にダブルクリックし、[洋菓子受注] を
 クリックして[開く] をクリックします。

#### 10.

- ① [ファイル] タブをクリックします。
- ② [オプション] をクリックします。

③ [Access のオプション] ダイアログボックスの 左側の領域で [現在のデータベース] をクリックし ます。

④[フォームの表示]ボックスの▼をクリックして、 [メインパネル]をクリックします。

 ⑤ [ナビゲーション]の [ナビゲーションウィンド ウを表示する] チェックボックスをオフにして、
 [OK] をクリックします。

⑥メッセージを確認して、[OK]をクリックします。11.

- ① [ファイル] タブをクリックします。
- ② [閉じる] をクリックします。
- ③[ファイル]タブの[開く]をクリックします。
   ④[参照]をクリックして、[ドキュメント]をクリックします。

 ⑤ [ファイルを開く] ダイアログボックスで
 [Access2016応用] フォルダー、[保存用] フォル ダーの順番にダブルクリックし、[洋菓子受注] を
 クリックして [開く] をクリックします。

⑥データベース「洋菓子受注」が開くと、[メイン パネル]フォームが開き、ナビゲーションウィンド ウが非表示になっていることを確認します。 ①F11 キーを押します。

②'Mメインパネル'を閉じるボタンをクリックします。

# 復習問題 7-1

#### 1.

①ナビゲーションウィンドウの [顧客マスター] を 右クリックして、ショートカットメニューの [名前 の変更] をクリックします。

②「顧客リスト」と変更して、Enter キーを押しま す。

#### 2.

 ①ナビゲーションウィンドウの [顧客リスト]を右 クリックし、ショートカットメニューの [デザイン ビュー]をクリックします。

 ② [顧客 ID] フィールド名を「顧客コード」に変 更します。

③クイックアクセスツールバーの [上書き保存] ボ タンをクリックします。

④'顧客リスト'を閉じるボタンをクリックします。3.

 ①ナビゲーションウィンドウの [F 顧客入力] を右 クリックして、ショートカットメニューの [デザイ ンビュー] をクリックします。

②フォームセレクターが選択されていることを確認して、[デザイン] タブの [プロパティシート] ボタンをクリックします。

③プロパティシートの[データ]タブをクリックし、 [レコードソース] ボックスに [顧客リスト] と表 示されていることを確認します。

④ [顧客コード] テキストボックスをクリックしま す。

⑤プロパティシートの[データ]タブの[コントロー ルソース] ボックスに [顧客コード] と表示されて いることを確認します。

#### 4.

プロパティシートの閉じるボタンをクリックします。

[デザイン] タブの [表示] ボタンをクリックします。

③ [顧客リスト] テーブルのデータが表示されていることを確認します。

④ [顧客コード] フィールドのデータが表示されて いることを確認します。

⑤'F 顧客入力'を閉じるボタンをクリックします。5.

① [ファイル] タブをクリックします。

 ②「名前を付けて保存」をクリックします。 ③ [データベースに名前を付けて保存] の [データ ベースのバックアップ]をクリックします。 ④「名前を付けて保存」をクリックします。 ⑤ [名前を付けて保存] ダイアログボックスに [Access2016 応用] フォルダー内の [保存用] フォ ルダーが表示されていることを確認します。 ⑥ [ファイル名] ボックスにデータベース名 [洋菓 子受注]に日付の付いたファイル名が表示されてい ることを確認し、[保存]をクリックします。 6. ① メインパネル を閉じるボタンをクリックします。 ②F11 キーを押します。 7. ①ナビゲーションウィンドウの [2013 年下半期受 注〕をクリックします。 ② [データベースツール] タブの [オブジェクトの 依存関係] ボタンをクリックします。 ③依存関係情報の更新についてのメッセージが表 示された場合は、[OK] をクリックします。 ④ 「オブジェクトの依存関係」 ウィンドウの「この オブジェクトに依存するオブジェクト]が選択され ていることを確認します。 (5) 「フォーム」に「F2013 年下半期洋菓子受注] と表示されていることを確認します。 8. ①[オブジェクトの依存関係]ウィンドウの[フォー ム]の[F2013 年下半期洋菓子受注]をクリック します。 ② [F 2013 年下半期洋菓子受注] フォームがデザ インビューで開いたことを確認します。 ③ [デザイン] タブの [表示] ボタンをクリックし ます。 ④ 「受注日] テキストボックスに [2013/07/07] と 表示されていることを確認します。 9. ① [ホーム] タブの [表示] ボタンの▼をクリック して、[デザインビュー]をクリックします。 ②フォームセレクターが選択されていることを確 認して、[デザイン] タブの [プロパティシート] ボタンをクリックします。 ③ 「データ] タブが選択されていることを確認しま す。

④[レコードソース]ボックスの▼をクリックして、 [2014年上半期受注]をクリックします。

⑤プロパティシートの閉じるボタンをクリックし ます。 ①クイックアクセスツールバーの [上書き保存] ボ タンをクリックします。

[デザイン] タブの [表示] ボタンをクリックします。

③ [受注日] ボックスに [2014/01/04] と表示され ていることを確認します。

④'F2013 年下半期洋菓子受注'を閉じるボタンをク リックします。

# 11.

① [オブジェクトの依存関係] ウィンドウの [この オブジェクトに依存するオブジェクト] が選択され ていることを確認します。

② [更新] をクリックします。

③ [テーブル]から [レポート]までのオブジェクトに [なし]と表示されていることを確認します。

12.

① [オブジェクトの依存関係] ウィンドウの閉じる ボタンをクリックします。

②ナビゲーションウィンドウの [2013 年下半期受注] をクリックして、Delete キーを押します。

③削除の確認のメッセージを確認して、[はい]を クリックします。

#### 総合問題1

1.

 [ファイル] タブをクリックして、[開く] をク リックします。

② [参照] をクリックして、[ファイルを開く] ダ イアログボックスを表示します。

③ [ドキュメント] をクリックし、[Access2016 応 用] フォルダー、[総合問題] フォルダーの順番に ダブルクリックし、[ヘルスケア受注] をクリック して [開く] をクリックします。

④ [ファイル] タブをクリックして、[名前を付け て保存] をクリックし、[テータベースに名前を付 けて保存] の [名前を付けて保存] をクリックしま す。

⑤ [名前を付けて保存] ダイアログボックスで [Access2016 応用] フォルダーの [保存用] フォ ルダーをダブルクリックし、[ファイル名] ボック スに「ヘルスケア受注」と入力して[保存]をクリッ クします。

⑥メッセージバーの[コンテンツの有効化]をク リックします。

#### 2.

①[データベースツール]タブの[リレーションシップ] ボタンをクリックします。

② [テーブルの表示] ダイアログボックスの [テーブル]タブの[ヘルスケア受注]をクリックします。
 ③Shift キーを押しながら[商品マスター]をクリックし、[追加] をクリックします。

④ [テーブルの表示] ダイアログボックスの [閉じる] をクリックします。

⑤各フィールドリストのテーブル名をドラッグし、 左側から [顧客マスター]、[ヘルスケア受注]、[ヘ ルスケア受注明細]、[商品マスター] のレイアウト になるよう調整します。

#### 3.

 [顧客マスター] テーブルの [顧客 ID] フィー ルドを [ヘルスケア受注] テーブルの [顧客 ID] フィールドにドラッグします。

②[リレーションシップ]ダイアログボックスの[参 照整合性]チェックボックスをオンにして、[作成] をクリックします。

③ [ヘルスケア受注] テーブルの [受注 ID] フィー ルドを [ヘルスケア受注明細] テーブルの [受注 ID] フィールドにドラッグします。

④[リレーションシップ]ダイアログボックスの[参 照整合性]チェックボックスをオンにして、[作成] をクリックします。

⑤[ヘルスケア受注明細]テーブルの[商品コード] フィールドを[商品マスター]テーブルの[商品コー ド] フィールドにドラッグします。

⑥[リレーションシップ]ダイアログボックスの[参 照整合性]チェックボックスをオンにして、[作成] をクリックします。

⑦クイックアクセスツールバーの [上書き保存] ボ タンをクリックします。

⑧リレーションシップウィンドウの'リレーションシップ'を閉じるボタンをクリックします。

#### 4.

[作成] タブの [クエリデザイン] ボタンをクリックします。

[テーブルの表示] ダイアログボックスの [テーブル]タブの[ヘルスケア受注]をクリックします。
 ③Shift キーを押しながら[商品マスター]をクリックし、[追加] をクリックします。

④ [テーブルの表示] ダイアログボックスの [閉じる] をクリックします。

⑤ [ヘルスケア受注明細] テーブルの [受注 ID] フィールドをダブルクリックして、デザイングリッ

ドに追加します。 ⑥同様に、[ヘルスケア受注]テーブルの[受注日]

フィールド、[顧客 ID]フィールド、[顧客マスター] テーブルの [顧客名] フィールド、[ヘルスケア受

復習問題·総合問題 解答

注明細] テーブルの [商品コード] フィールド、[商 品マスター] テーブルの [商品名] フィールド、[単 価] フィールド、[ヘルスケア受注明細] テーブル の [数量] フィールドをダブルクリックして、デザ イングリッドに追加します。

⑦デザイングリッドの [数量] フィールドの右側の [フィールド] 行をクリックします。

⑧「金額:単価\*数量」と入力して、Enter キーを押 します。

⑨ [金額] フィールドをクリックし、[デザイン]
 タブの[プロパティシート]ボタンをクリクします。
 ⑩ [標準] タブが選択されていることを確認して、
 [書式] ボックスの▼をクリックします。

① [通貨] をクリックして、プロパティシートの閉じるボタンをクリックします。

12 [デザイン] タブの [実行] ボタンをクリックします。

5.

① [受注 ID] フィールド名から [金額] フィール ド名までをドラッグして範囲選択します。

②選択したフィールド名のいずれかの右側の境界 線をダブルクリックします。

③クイックアクセスツールバーの [上書き保存] ボ タンをクリックします。

④ [名前を付けて保存] ダイアログボックスの [ク エリ名]ボックスに「Q 受注登録」と入力して、[OK] をクリックします。

⑤'Q 受注登録'を閉じるボタンをクリックします。 6.

 [作成] タブの [クエリウィザード] ボタンをク リックします。

② [新しいクエリ] ダイアログボックスの [不一致 クエリウィザード]をクリックして、[OK]をクリッ クします。

③ [テーブル:商品マスター] をクリックして、[次 へ] をクリックします。

④[テーブル:ヘルスケア受注明細]をクリックし、[次へ]をクリックします。

⑤ [関連付けるフィールド] ボックスに [商品コー ド<=>商品コード]と表示されていることを確認 し、[次へ] をクリックします。

⑥ [商品コード] をクリックして、[>] をクリックします。

⑦同様に [商品名]、[単価] を追加して、[次へ] をクリックします。

⑧ [クエリ名を指定してください。] ボックスに「Q 未受注商品」と入力します。

⑨ [クエリを実行して結果を表示する] が選択され

ていることを確認して、「完了」をクリックします。 ⑩'Q 未受注商品'を閉じるボタンをクリックします。 7. ① [作成] タブの [クエリデザイン] ボタンをクリッ クします。 ② 「テーブルの表示] ダイアログボックスの 「テー ブル]タブの[ヘルスケア受注]をクリックします。 ③Shift キーを押しながら [ヘルスケア受注明細] をクリックし、[追加]をクリックします。 ④ [テーブルの表示] ダイアログボックスの [閉じ る」をクリックします。 ⑤ [ヘルスケア受注明細] テーブルの [受注 ID] フィールドをダブルクリックして、デザイングリッ ドに追加します。 ⑥同様に、[ヘルスケア受注] テーブルの[受注日] フィールド、[顧客 ID] フィールド、[ヘルスケア 受注明細] テーブルの [明細 ID] フィールド、[商 品コード]フィールド、[数量]フィールドをデザ イングリッドに追加します。 ⑦デザイングリッドの [受注日] フィールドの [抽 出条件〕行に半角で「between 2014/1/1 and 2014/12/31」と入力して、Enter キーを押します。 ⑧ [デザイン] タブの [実行] ボタンをクリックし ます。 ⑨ [受注日] フィールドの値が 2014 年のレコード のみ抽出され、レコードの件数が9件であることを 確認します。 8. ① 「ホーム] タブの 「表示] ボタンをクリックしま す。 ② [デザイン] タブの [テーブルの作成] ボタンを クリックします。 ③ [テーブルの作成] ダイアログボックスの [テー ブル名] ボックスに「2014 年度ヘルスケア受注」 と入力します。 ④ [カレントデータベース] が選択されていること を確認して、[OK] をクリックします。 ⑤ [デザイン] タブの [実行] ボタンをクリックし ます。 ⑥9 件のレコードをコピーするというメッセージ を確認して、[はい]をクリックします。 9. ①クイックアクセスツールバーの [上書き保存] ボ タンをクリックします。 ② [名前を付けて保存] ダイアログボックスの [ク

エリ名] ボックスに「Q2014 年度ヘルスケア受注 テーブル作成」と入力して、[OK] をクリックしま す。 ③'Q2014年度ヘルスケア受注テーブル作成'を閉じるボタンをクリックします。

#### 10.

①ナビゲーションウィンドウの [2014 年度ヘルス ケア受注] をダブルクリックします。

② [受注日] フィールドの値が 2014 年のレコード
 9 件がテーブルに保存されていることを確認します。

③'2014 年度ヘルスケア受注'を閉じるボタンをク リックします。

#### 11.

①ナビゲーションウィンドウの[ヘルスケア受注]
 をダブルクリックします。

② [受注日] フィールドの値が 2014 年のレコード が表示されていることを確認します。

③'ヘルスケア受注'を閉じるボタンをクリックします。

#### 12.

①[データベースツール]タブの[リレーションシップ] ボタンをクリックします。

②リレーションシップウィンドウの[ヘルスケア受注] テーブルと [ヘルスケア受注明細] テーブルの 結合線をダブルクリックします。

③[リレーションシップ]ダイアログボックスの[レ コードの連鎖削除]チェックボックスをオンにして、 [OK] をクリックします。

④'リレーションシップ'を閉じるボタンをクリックします。

#### 13.

①[作成]タブの[クエリデザイン]ボタンをクリッ クします。

 [テーブルの表示]ダイアログボックスの[ヘル スケア受注]をクリックし、[追加]をクリックし ます。

③ [テーブルの表示] ダイアログボックスの [閉じる] をクリックします。

④ [ヘルスケア受注] テーブルの [受注 ID] フィールド、[受注日] フィールドの順番にダブルクリックして、デザイングリッドに追加します。

⑤デザイングリッドの [受注日] フィールドの [抽出条件] 行に半角で「between 2014/1/1 and 2014/12/31」と入力して、Enter キーを押します。
⑥ [デザイン] タブの [実行] ボタンをクリックします。

⑦ [受注] フィールドの値が 2014 年のレコードが 抽出され、レコードの件数が 3 件であることを確認 します。 [ホーム] タブの [表示] ボタンをクリックします。

[デザイン] タブの [削除] ボタンをクリックします。

③ [デザイン] タブの [実行] ボタンをクリックし ます。

④3 件のレコードを削除するというメッセージを 確認して、[はい] をクリックします。

#### 15.

①クイックアクセスツールバーの [上書き保存] ボ タンをクリックします。

② [名前を付けて保存] ダイアログボックスの [ク エリ名] ボックスに「Q2014 年度ヘルスケア受注 削除」と入力して、[OK] をクリックします。

③'Q2014年度ヘルスケア受注削除'を閉じるボタン をクリックします。

#### 16.

①ナビゲーションウィンドウの[ヘルスケア受注]
 をダブルクリックします。

② [ヘルスケア受注] テーブルの [受注日] フィー ルドの値が 2014年のレコードがすべて削除されて いることを確認します。

③'ヘルスケア受注'を閉じるボタンをクリックします。

# 総合問題 2

1.

①[データベースツール]タブの[リレーションシップ] ボタンをクリックします。

②リレーションシップウィンドウの[商品マスター] テーブルと[ヘルスケア受注明細]テーブルの結合 線をダブルクリックします。

③ [リレーションシップ] ダイアログボックスの [フィールドの連鎖更新]チェックボックスをオン にして、[OK] をクリックします。

④'リレーションシップ'を閉じるボタンをクリックします。

#### 2.

①ナビゲーションウィンドウの[ヘルスケア受注明細]をダブルクリックします。

②2 行目、36 行目、53 行目、70 行目のレコード([明 細 ID]フィールドの値が [11]、[45]、[62]、[79])の[商品コード]フィールドの値が「WJ-005」であることを確認します。

3.

 ①ナビゲーションウィンドウの [商品マスター] を ダブルクリックします。

14.

②「商品コード]フィールドの値「WJ-005」を 「WJ-008」に変更して、↓キーを押します。 ③'商品マスター'を閉じるボタンをクリックします。 4. ① [ヘルスケア受注明細] テーブルの 2 行目、36 行目、53行目、70行目のレコード(「明細 ID]フィー ルドの値が[11]、[45]、[62]、[79])の[商品コー ド]フィールドの値が「WJ-008」であることを確 認します。 ②'ヘルスケア受注明細'を閉じるボタンをクリック します。 5. ① [作成] タブの [クエリウィザード] ボタンをク リックします。 ② [新しいクエリ] ダイアログボックスの [重複ク エリウィザード] をクリックして、[OK] をクリッ クします。 ③ [テーブル: 顧客マスター] をクリックして、[次 へ]をクリックします。 ④ [顧客名] をクリックし、[>] をクリックして、 「次へ] をクリックします。 ⑤[>>]をクリックし、すべてのフィールドを選 択して、[次へ]をクリックします。 ⑥ [クエリ名を指定してください。] ボックスに [Q 重複顧客」と入力します。 ⑦ [クエリを実行して結果を表示する] が選択され ていることを確認して、[完了]をクリックします。 ⑧'Q 重複顧客'を閉じるボタンをクリックします。 6. ① [作成] タブの [クエリウィザード] ボタンをク リックします。 ② [新しいクエリ] ダイアログボックスの [クロス 集計クエリウィザード]をクリックして、[OK]を クリックします。 ③ [表示] の [クエリ] をクリックし、上部のボッ クスの [クエリ:Q受注登録] が選択されているこ とを確認して、[次へ]をクリックします。 ④ [選択可能なフィールド] ボックスの [商品名] をクリックして、[>]をクリックします。 ⑤ [選択したフィールド] ボックスに [商品名] が 移動していることを確認して、[次へ]をクリック します。 ⑥ [顧客名] をクリックして、[次へ] をクリック します。 ⑦ [フィールド] ボックスの [金額] をクリックし、 [集計方法] ボックスの [合計] をクリックして、 [次へ]をクリックします。 ⑧ [クエリ名を指定してください。] ボックスに「Q

顧客別受注金額集計」と入力します。 ⑨[クエリを実行して結果を表示する]が選択され ていることを確認して、[完了]をクリックします。 ⑩'Q 顧客別受注金額集計'を閉じるボタンをク リックします。 7. ①[作成]タブの[クエリデザイン]ボタンをクリッ クします。 ②「テーブルの表示」ダイアログボックスの「商品 マスター]をクリックして、[追加]をクリックし ます。 ③ [テーブルの表示] ダイアログボックスの [閉じ る]をクリックします。 ④ 「商品マスター] テーブルの 「商品コード] フィー ルド、[単価] フィールドの順番でダブルクリック して、デザイングリッドに追加します。 ⑤デザイングリッドの [商品コード] フィールドの [抽出条件]行に半角で「UK\*」と入力して、Enter キーを押します。 ⑥デザイングリッドの [単価] フィールドの右側の 「フィールド」行をクリックし、「新単価:int(単価 \*1.05)」と入力して、Enter キーを押します。 ⑦ [デザイン] タブの [実行] ボタンをクリックし ます。 ⑧ [UK] で始まる商品コードの [新単価] フィー ルドの値が [単価] フィールドの値を 5%引き上げ た値になっていることを確認します。 8. ① 「ホーム] タブの 「表示] ボタンをクリックしま す。 ② [デザイン] タブの [更新] ボタンをクリックし ます。 ③デザイングリッドの演算フィールドのフィール ド名を除いた式 [Int([単価]\*1.08)"をドラッグして 範囲選択し、Ctrl+Cキーを押します。 ④ [単価] フィールドの [レコードの更新] 行をク リックして、Ctrl+V キーを押します。 ⑤ [デザイン] タブの [実行] ボタンをクリックし ます。 ⑥3 件のレコードを更新するというメッセージを 確認して、[はい]をクリックします。 (⑦クイックアクセスツールバーの [上書き保存] ボ タンをクリックします。 ⑧ [名前を付けて保存] ダイアログボックスの [ク エリ名]ボックスに「Q単価更新」と入力して、[OK] をクリックします。 ⑨'Q 単価更新'を閉じるボタンをクリックします。 9.

 ①ナビゲーションウィンドウの[商品マスター]を ダブルクリックします。

② [商品コード] フィールドが [UK] で始まる商品の定価が 5%引き上げられていることを確認します。

③'商品マスター'を閉じるボタンをクリックします。10.

①ナビゲーションウィンドウの[ヘルスケア受注]
 をダブルクリックします。

②17行目と18行目のレコード([受注 ID] フィー ルドが [20] と [21] のレコード)の[受注日] フィールドの値を「2014/06/21」に変更します。

③'ヘルスケア受注'を閉じるボタンをクリックします。

#### 11.

①[作成]タブの[クエリデザイン]ボタンをクリッ クします。

② [テーブルの表示] ダイアログボックスの [ヘル スケア受注] をクリックします。

③Shift キーを押しながら [ヘルスケア受注明細] をクリックし、「追加] をクリックします。

④ [テーブルの表示] ダイアログボックスの [閉じる] をクリックします。

 ⑤ [ヘルスケア受注明細] テーブルの [受注 ID] フィールドをダブルクリックして、デザイングリッ ドに追加します。

⑥同様に、[ヘルスケア受注] テーブルの[受注日] フィールド、[顧客 ID] フィールド、[ヘルスケア 受注明細] テーブルの[明細 ID] フィールド、[商 品コード] フィールド、[数量] フィールドをデザ イングリッドに追加します。

⑦デザイングリッドの[受注日]フィールドの[抽 出条件]行に半角で「2014/6/21」と入力して、Enter キーを押します。

⑧ [デザイン] タブの [実行] ボタンをクリックします。

⑨ [受注日] フィールドの値が [2014/06/21] の レコードが5件抽出されていることを確認します。

#### 12.

[ホーム] タブの [表示] ボタンをクリックします。

[デザイン] タブの [追加] ボタンをクリックします。

③[追加]ダイアログボックスの[テーブル名]ボッ クスの▼をクリックして、[2014 年度ヘルスケア受 注]をクリックします。

④ [カレントデータベース] が選択されていること を確認して、[OK] をクリックします。 ⑤ [デザイン] タブの [実行] ボタンをクリックし ます。

⑥5 件のレコードを追加するというメッセージを 確認して、[はい] をクリックします。

⑦クイックアクセスツールバーの [上書き保存] ボ タンをクリックします。

 ⑧ [名前を付けて保存] ダイアログボックスの [ク エリ名] ボックスに「Q2014 年度ヘルスケア受注 追加」と入力して、[OK] をクリックします。

⑨'Q2014年度ヘルスケア受注追加'を閉じるボタン をクリックします。

#### 13.

①ナビゲーションウィンドウの [2014 年度ヘルス ケア受注]をダブルクリックします。

 ② [受注日] フィールドの値が [2014/06/21] の レコードが5件追加されていることを確認します。
 ③'2014 年度ヘルスケア受注'を閉じるボタンをク リックします。

#### 14.

[作成] タブの [クエリデザイン] ボタンをクリックします。

 ② [テーブルの表示] ダイアログボックスの [クエ リ] タブをクリックし、[Q 受注登録] をクリック して、[追加] をクリックします。

③ [テーブルの表示] ダイアログボックスの [閉じる] をクリックします。

④ [Q受注登録] クエリの [商品コード] フィールド、[数量] フィールドの順番にダブルクリックして、デザイングリッドに追加します。

[デザイン] タブの [集計] ボタンをクリックします。

⑥デザイングリッドの[数量]フィールドの[集計] 行の▼をクリックして、[合計]をクリックします。 ⑦[デザイン]タブの[実行]ボタンをクリックし ます。

⑧ [商品コード] フィールドの値ごとに数量の合計 が計算されていることを確認します。

#### 15.

①クイックアクセスツールバーの [上書き保存] ボ タンをクリックします。

 ② [名前を付けて保存] ダイアログボックスの [ク エリ名] ボックスに「Q 商品別受注合計」と入力し、
 [OK] をクリックします。

③'Q 商品別受注合計'を閉じるボタンをクリック します。

# 総合問題 3

1.

- ①ナビゲーションウィンドウの [F 顧客入力] を右 クリックして、ショートカットメニューの [デザイ ンビュー] をクリックします。
- ② [デザイン] タブの [コントロール] グループの
   [その他] ボタンをクリックし、[コントロールウィ
   ザードの使用] が選択されていることを確認します。
   ③ [デザイン] タブの [コンボボックス] ボタンを
   クリックします。
- ④ [フォームヘッダー] セクションをクリックしま す。
- ⑤[コンボボックスで選択した値に対応するレコー ドをフォームで検索する]をクリックして、[次へ] をクリックします。
- ⑥ [選択可能なフィールド] ボックスの [顧客名] をクリックして、[>] をクリックします。
- ⑦ [選択したフィールド] ボックスに [顧客名] が 移動したことを確認して、[次へ] をクリックしま す。
- ⑧列幅を確認して、[次へ]をクリックします。
- ⑨[コンボボックスに付けるラベルを指定してください。]ボックスに「顧客名検索」と入力して、[完了]をクリックします。

2.

- ①追加したコンボボックスが選択されていること を確認します。
- ② [デザイン] タブの [プロパティシート] ボタンをクリックします。
- ③プロパティシートの[その他]タブをクリックし、
   [名前] ボックスに「顧客名検索」と入力して、
   Enter キーを押します。

#### 3.

- ①クイックアクセスツールバーの [上書き保存] ボ タンをクリックします。
- [デザイン] タブの [表示] ボタンをクリックします。
- ③作成したコンボボックスの▼をクリックして、選択した顧客名でレコードの検索ができることを確認します。
- ④'F 顧客入力'を閉じるボタンをクリックします。

# 4.

- [作成] タブの [フォームウィザード] ボタンを クリックします。
- ② [テーブル/クエリ] ボックスの▼をクリックして、[テーブル:ヘルスケア受注] をクリックします。
- ③[>>]をクリックして、すべてのフィールドを[選択したフィールド]ボックスに移動します。

- ④ [テーブル/クエリ] ボックスの▼をクリックし
- て、[テーブル:顧客マスター]をクリックします。
- ⑤ [選択可能なフィールド] ボックスの [顧客名]、
- [電話番号]の順番に [>] をクリックして、[選択したフィールド] ボックスに移動します。
- ⑥ [テーブル/クエリ] ボックスの▼をクリックして、[テーブル:ヘルスケア受注明細] をクリックします。
- ⑦ [選択可能なフィールド] ボックスの [明細 ID]、
   [商品コード]、[数量]の順番に [>] をクリック
   して、[選択したフィールド] ボックスに移動します。
- ⑧[選択したフィールド]ボックスの[商品コード] をクリックします。
- ⑨ [テーブル/クエリ] ボックスの▼をクリックして、[テーブル:商品マスター]をクリックします。
- ⑩ [選択可能なフィールド] ボックスの [商品名]、
   [単価] の順番に [>] をクリックして、[選択した)
- たフィールド] ボックスに移動します。
- ⑪ [次へ] をクリックします。
- ⑫ [by ヘルスケア受注] と [サブフォームがある フォーム] が選択されていることを確認して、[次 へ] をクリックします。
- ③ [データシート] が選択されていることを確認して、[次へ] をクリックします。
- ⑭[フォーム]ボックスに「F ヘルスケア受注入力」、
   [サブフォーム]ボックスに「F ヘルスケア受注サブ」と入力します。
- (1) [フォームを開いてデータを入力する] が選択されていることを確認して、[完了] をクリックします。
- 5.
- ① [受注 ID] ボックスにカーソルが表示されてい ることを確認します。
- [ホーム] タブの [昇順] ボタンをクリックします。
- 6.

 [ホーム] タブの [表示] ボタンの▼をクリック して、[デザインビュー] をクリックします。

②[顧客 ID]テキストボックスをクリックして、 Delete キーを押します。

- ③ [デザイン] タブの [コントロール] グループの
  [その他] ボタンをクリックし、[コントロールウィ
  ザードの使用] が選択されていることを確認します。
  ④ [デザイン] タブの [コンボボックス] ボタンを
  クリックします。
- ⑤[受注日]テキストボックスの下をクリックしま す。

⑥[コンボボックスの値を別のテーブルまたはクエ リから取得する]が選択されていることを確認して、 [次へ]をクリックします。

⑦ [テーブル:顧客マスター]をクリックして、[次ヘ]をクリックします。

⑧ [選択可能なフィールド] ボックスの [顧客 ID]、
 [顧客名] の順番に [>] をクリックします。

⑨ [選択したフィールド] ボックスに [顧客 ID]、
 [顧客名] が移動されていることを確認して、[次
 ヘ] をクリックします。

⑩ [1] ボックスの▼をクリックして、[顧客 ID]をクリックします。

[] 「昇順] が選択されていることを確認して、[次
 へ] をクリックします。

⑫ [キー列を表示しない] チェックボックスをオフにします。

(13) [顧客 ID] フィールド名と [顧客名] フィール ド名をドラッグして範囲選択します。

④選択したフィールド名のいずれかの右側の境界 線をダブルクリックし、[次へ]をクリックします。

⑤ [顧客 ID] が選択されていることを確認して、〔次へ〕をクリックします。

(B) [次のフィールドに保存する] をクリックし、▼
 をクリックして、[顧客 ID] をクリックします。
 (D) [次へ] をクリックします。

18[コンボボックスに付けるラベルを指定してください。]ボックスに「顧客 ID」と入力して、[完了]をクリックします。

7.

① [顧客 ID] ラベルをクリックし、左上のハンド ルにマウスポインターを合わせます。

②マウスポインターの形が白い矢印と十字の形に なったら、[顧客名] ラベルに合わせて左方向にド ラッグします。

③コンボボックスをクリックして、[デザイン] タブの[プロパティシート]ボタンをクリックします。
 ④プロパティシートの[その他]タブをクリックし、

[名前] ボックスに「顧客 ID」と入力して、Enter キーを押します。

⑤プロパティシートの閉じるボタンをクリックし ます。

# 8.

 [受注日] テキストボックスをクリックします。
 ②右端中央のハンドルをポイントし、マウスポイン ターの形が左右の矢印になったら、[受注 ID] テキ ストボックの右端に揃えるように右方向にドラッ グします。

③ [デザイン] タブの [表示] ボタンの▼をクリッ

クして、[フォームビュー]をクリックします。

9.

 [明細 ID] フィールド名をポイントし、マウス ポインターの形が下向きの矢印になったら、[数量] フィールド名までドラッグします。

②いずれかのフィールド名の右の境界線をダブル クリックします。

③クイックアクセスツールバーの [上書き保存] ボ タンをクリックします。

④'F ヘルスケア受注入力'を閉じるボタンをクリッ クします。

#### 10.

①ナビゲーションウィンドウの[Fへルスケア受注
 サブ]を右クリックして、ショートカットメニューの[デザインビュー]をクリックします。

②[フォームフッター] セクションの上の境界線を ポイントして、マウスポインターの形が上下の矢印 になったら下方向に 1cm 程度ドラッグします。

③ [デザイン] タブの [コントロール] グループの [その他]ボタンをクリックし、[コントロールウィ ザードの使用]をクリックして選択されていない状 態にします。

④ [デザイン] タブの [テキストボックス] ボタン
 をクリックし、[詳細] セクションの [数量] テキ
 ストボックスの下をクリックします。

⑤追加したコントロールのラベルをクリックして、
 [デザイン] タブの [プロパティシート] ボタンを
 クリックします。

⑥プロパティシートの [書式] タブをクリックし、[標題] ボックスに「金額」と入力して、Enter キーを押します。

⑦追加したテキストボックスをクリックして、プロ パティシートの[データ]タブをクリックします。 ⑧[コントロールソース]ボックスに「=単価\*数量」

と入力して、Enter キーを押します。

⑨プロパティシートの[書式]タブをクリックし、[書式] ボックスの▼をクリックして、[通貨] をクリックします。

⑩プロパティシートの[その他]タブをクリックし、[名前] ボックスに「金額」と入力して、Enter キーを押します。

# 11.

① [フォームフッター] セクションの下の境界線を ポイントして、マウスポインターの形が上下の矢印 になったら下方向に 1cm 程度ドラッグします。

② [デザイン] タブの [テキストボックス] ボタンをクリックします。

③ [フォームフッター] セクションの水平ルーラー

の目盛[4]、垂直ルーラーの目盛[0.25]の位置を 目安にクリックします。

- ④追加したコントロールのラベルをクリックします。
- ⑤プロパティシートの [書式] タブをクリックし、 [標題] ボックスに「合計」と入力して、Enter キー を押します。
- ⑥追加したテキストボックスをクリックし、プロパ ティシートの[データ] タブをクリックします。
- ⑦ [コントロールソース] ボックスに「=Sum(単価
   \*数量)」と入力して、Enter キーを押します。
- ⑧プロパティシートの[書式] タブをクリックし、
   [書式] ボックスの▼をクリックして、[通貨] を
   クリックします。
- ⑨プロパティシートの[その他]タブをクリックし、[名前] ボックスに「合計」と入力して、Enter キーを押します。

#### 12.

- ①クイックアクセスツールバーの [上書き保存] ボ タンをクリックします。
- ② [デザイン] タブの [表示] ボタンの▼をクリックして、[フォームビュー] をクリックします。
- ③ [金額] ボックスと [合計] ボックスに計算結果 が表示されていることを確認します。
- ④'F ヘルスケア受注サブ'を閉じるボタンをクリッ クします。

# 13.

①ナビゲーションウィンドウの[Fへルスケア受注
 入力]を右クリックして、ショートカットメニューの[デザインビュー]をクリックします。

- ②[フォームフッター] セクションの上の境界線を ポイントして、マウスポインターの形が上下の矢印 になったら下方向に 1cm 程度ドラッグします。
- ③ [デザイン] タブの [テキストボックス] ボタン をクリックします。
- ④[詳細] セクションの水平ルーラーの目盛[14]、
- 垂直ルーラーの目盛 [12.5] の位置を目安にクリッ クします。
- ⑤追加したコントロールのラベルをクリックしま す。
- ⑥プロパティシートの[書式]タブをクリックし、
   [標題] ボックスに「合計金額」と入力して、Enter
   キーを押します。

⑦追加したテキストボックスをクリックして、プロ パティシートの[データ]タブをクリックします。
⑧[コントロールソース]ボックスの[…]([ビル ド]ボタン)をクリックします。

⑨「式ビルダー」ダイアログボックスの「式の要素】

- ボックスの [ $\mathbf{F} \sim \mu \lambda$  ケア受注入力] の展開イン ジケーター (+) をクリックします。
- ⑩ [F ヘルスケア受注明細サブ] をクリックして、[式のカテゴリ]ボックスの[合計]をダブルクリックします。
- ①上部のボックスの式が [[F ヘルスケア受注サブ].Form![合計]]と表示されていることを確認して、
   [OK] をクリックします。
- (1)プロパティシートの[書式] タブをクリックし、[書式] ボックスの▼をクリックして、[通貨] をクリックします。
- ③プロパティシートの[その他]タブをクリックし、
   [名前] ボックスに「合計金額」と入力して、Enter
   キーを押します。

#### 14.

- ①プロパティシートの閉じるボタンをクリックします。
- ②クイックアクセスツールバーの [上書き保存] ボ タンをクリックします。
- ③ [デザイン] タブの [表示] ボタンをクリックし ます。
- ④ [合計金額] ボックスに計算結果が表示されていることを確認します。
- ⑤'F ヘルスケア受注入力'を閉じるボタンをクリックします。

# 総合問題 4

1.

①[作成]タブの[クエリデザイン]ボタンをクリックします。

 ② [テーブルの表示] ダイアログボックスの [クエ リ] タブをクリックし、[Q 受注登録] をクリック して、[追加] をクリックします。

③ [テーブルの表示] ダイアログボックスの [閉じる] をクリックします。

④ [Q 受注登録] クエリの [受注日] フィールド、
 [商品名] フィールド、[単価] フィールド、[数量]
 フィールド、[金額] フィールドの順番でダブルク

リックして、デザイングリッドに追加します。

(5)クイックアクセスツールバーの[上書き保存] ボ タンをクリックします。

 ⑥ [名前を付けて保存] ダイアログボックスの [ク エリ名] ボックスに「Q 売上」と入力して、[OK] をクリックします。

⑦'Q 売上'を閉じるボタンをクリックします。

# 2.

①ナビゲーションウィンドウの [Q 売上] をクリッ

クします。

- [作成] タブの [レポート] ボタンをクリックします。
- ③ [デザイン] タブの [グループ化と並べ替え] ボ タンをクリックします。
- ④画面下側の [グループ化] ダイアログボックスの [グループの追加] をクリックし、[商品名] をク リックします。
- ⑤グループ化ダイアログボックスを閉じるボタン をクリックします。
- ⑥ [金額] フィールドのデータいずれかを選択し、 [集計] ボタンをクリックして、[合計] をクリッ クします。

#### 3.

- [デザイン] タブの [表示] ボタンの▼をクリックし、[デザインビュー] をクリックします。
- ②レポートタイトルの [Q 売上] ラベルが選択され ていることを確認し、[デザイン] タブの [プロパ ティシート] ボタンをクリックします。
- ③プロパティシートの[書式]タブをクリックし、
   [標題] ボックスに「商品別売上」と入力して、
   Enter キーを押します。

#### 4.

- ①[レポートフッター]セクションの[=Sum(単価)] をクリックします。
- ②プロパティシートの [書式] タブが選択されていることを確認し、[上枠線のスタイル] ボックスの
   ▼をクリックして、[透明] をクリックします。
- ③単価の総計を表示しているテキストボックスを クリックし、Delete キーを押します。

# 5.

 ①[商品名ヘッダー]セクションをクリックします。
 ②プロパティシートの[書式] タブの[改ページ] ボックスの▼をクリックして、[カレントセクションの前]をクリックします。

#### 6.

①クイックアクセスツールバーの [上書き保存] ボ タンをクリックします。

- ② [名前を付けて保存] ダイアログボックスの [レ ポート名] ボックスに「R 売上明細集計」と入力して、[OK] をクリックします。
- ③ [デザイン] タブの [表示] ボタンの▼をクリックし、[印刷プレビュー] をクリックします。
- ④'R 売上明細集計'を閉じるボタンをクリックします。

#### 7.

①ナビゲーションウィンドウの [R 納品書明細] を 右クリックして、ショートカットメニューの [デザ インビュー]をクリックします。

 [デザイン] タブの [コントロール] ボタンをク リックし、[コントロールウィザードの使用] をク リックして選択されていない状態にします。

③[デザイン]タブのコントロール]ボタンをクリックし、[テキストボックス]ボタンをクリックして、
 [レポートフッターセクション]の水平ルーラーの
 目盛[12]、垂直ルーラー [0.25]の位置を目安に
 クリックします。

④追加したラベルをクリックします。

⑤プロパティシートの [書式] タブが選択されてい ること確認し、[標題] ボックスに「合計金額」と 入力して、Enter キーを押します。

⑥追加したテキストボックスをクリックします。⑦プロパティシートの[データ]タブをクリックし、

[コントロールソース] ボックスに「=sum(単価\* 数量)」と入力して、Enter キーを押します。

⑧プロパティシートの[書式]タブをクリックし、
 [書式] ボックスの▼をクリックして、[通貨] を
 クリックします。

⑨ [幅] ボックスに「2.5」と入力して、Enter キー を押します。

⑩プロパティシートの[その他]タブをクリックし、[名前] ボックスに「合計金額」と入力して、Enterキーを押します。

#### 8.

①クイックアクセスツールバーの [上書き保存] ボ タンをクリックします。

②'R 納品書明細'を閉じるボタンをクリックして、[R 納品書明細] レポートを閉じます。

#### 9.

 ①ナビゲーションウィンドウの [R 納品書] を右ク リックして、ショートカットメニューの [デザイン ビュー] をクリックします。

② [ページフッター] セクションの上の境界線をポイントして、マウスポインターの形が十字で上下の矢印になったら下方向に 2cm 程度ドラッグします。
 ③ナビゲーションウィンドウの [R 納品書明細] を

[R納品書] レポートの [詳細] セクションの水平 ルーラーの目盛 [2]、垂直ルーラーの目盛 [7] を 目安にドラッグします。

#### 10.

①プロパティシートの[データ]タブをクリックし、
 [リンク親フィールド]ボックスの[…]([ビルド]
 ボタン)をクリックします。

 ② [サブレポートフィールドリンクビルダー] ダイ アログボックスで [親フィールド] と [子フィール ド] に [受注 ID] が表示されていることを確認し、 [OK] をクリックします。

11.

①プロパティシートの[書式] タブをクリックし、
 [印刷時拡張] ボックスに [はい] と表示されていることを確認します。

②[印刷時縮小]ボックスの▼をクリックして、[はい]をクリックします。

③プロパティシートの閉じるボタンをクリックし ます。

#### 12.

① [R 納品書明細] ラベルをクリックし、Delete キーを押します。

②サブレポートコントロールの[ページへッダー]
 セクションが表示されるようにスクロールします。
 ③ [ページヘッダー] セクションの垂直ルーラーを
 ポイントし、マウスポインターの形が右向きの矢印
 になったらクリックします。

④Ctrl+Cキーを押します。

 ⑤ [R 納品書] レポートの [詳細] セクションをク リックし、Ctrl+V キーを押します。

⑥貼り付けたコントロールにマウスポインターを 合わせ、マウスポインターの形が白い矢印と十字に なったらサブレポートコントロールの上までド ラッグします。

13.

①クイックアクセスツールバーの [上書き保存] ボ タンをクリックします。

② [デザイン] タブの [表示] ボタンの▼をクリックし、[印刷プレビュー] をクリックします。
 ③'R 納品書'を閉じるボタンをクリックします。

# 総合問題 5

#### 1.

①ナビゲーションウィンドウの[Fへルスケア受注
 入力]を右クリックして、ショートカットメニューの[デザインビュー]をクリックします。

 [デザイン] タブの [コントロール] グループの
 [その他] ボタンをクリックし、[コントロールウィ ザードの使用] をクリックして選択されていない状 態にします。

③ [デザイン] タブの [ボタン] ボタンをクリック し、[フォームヘッダー]セクションの水平ルーラー の目盛 [15]、垂直ルーラーの目盛 [0.5] の位置を 目安にクリックします。

④追加したボタンが選択されていることを確認して、[デザイン] タブの [プロパティシート] ボタンをクリックします。

⑤プロパティシートの [書式] タブをクリックし、 [標題] ボックスに「フォームを閉じる」と入力し て、Enter キーを押します。

#### 2.

①プロパティシートの [イベント] タブをクリック
 し、[クリック時] ボックスの […] ([ビルド] ボ
 タン) をクリックします。

 ②[ビルダーの選択]ダイアログボックスの[マク ロビルダー]が選択されていることを確認して、
 [OK]をクリックします。

 ③ [新しいアクションの追加] ボックスの▼をク リックして、[ウィンドウを閉じる] をクリックし ます。

④1 行目の [オブジェクトの種類] ボックスの▼を クリックして、[フォーム] をクリックします。

⑤[オブジェクト名]ボックスの▼をクリックして、 [F ヘルスケア受注入力]をクリックします。

⑥クイックアクセスツールバーの [上書き保存] ボ タンをクリックします。

⑦ [デザイン] タブの [閉じる] ボタンをクリック します。

#### 3.

①プロパティシートの閉じるボタンをクリックします。

②クイックアクセスツールバーの [上書き保存] ボ タンをクリックします。

③ [デザイン] タブの [表示] ボタンをクリックし ます。

④ [フォームを閉じる] ボタンをクリックします。4.

[作成] タブの [マクロ] ボタンをクリックします。

②1行目の [アクション] ボックスの▼をクリックし、[サブマクロ] をクリックします。

③ [サブマクロ名] ボックスに「ヘルスケア受注入 力を開く」と入力します。

④ [サブマクロ:ヘルスケア受注入力を開く] の下

- の [新しいアクションの追加] ボックスの▼をク
- リックして、[フォームを開く]をクリックします。

⑤ [フォーム名] ボックスの▼をクリックして、[F ヘルスケア受注入力] をクリックします。

⑥ [ビュー] ボックスに [フォームビュー] と表示されていることを確認します。

⑦ [サブマクロの最後] の下の [新しいアクション の追加]ボックスの▼をクリックし、[サブマクロ] をクリックします。

⑧ [サブマクロ名] ボックスに「売上集計のプレ ビュー」と入力します。 ⑨ [サブマクロ:売上集計のプレビュー]の下にある[新しいアクションの追加]ボックスの▼をクリックし、[レポートを開く]をクリックします。

⑩ [レポート名] ボックスの▼をクリックし、[R 売上明細集計] をクリックします。

[ビュー] ボックスの▼をクリックし、[印刷プレビュー] をクリックします。

② [サブマクロ:売上集計のプレビュー]の下にある
 ③ 「サブマクロの最後]の下の[新しいアクションの追加]ボックスの▼をクリックし、[サブマクロ]をクリックします。

<sup>13</sup>[サブマクロ名] ボックスに「終了」と入力しま す。

④ [新しいアクションの追加] ボックスの▼をク リックし、[Access の終了] をクリックします。

⑮ [オプション] ボックスに [すべて保存] と表示 されていることを確認します。

(1)ウイックアクセスツールバーの[上書き保存]ボ タンをクリックします。

 ① [名前を付けて保存] ダイアログボックスの [マ クロ名] ボックスに「M メインパネル」と入力して、[OK] をクリックします。

<sup>1</sup>18<sup>1</sup>Mメインパネル'を閉じるボタンをクリックします。

⑩ [ヘルスケア受注入力を開く] ボタンをクリックして、[デザイン] タブの [プロパティシート] ボタンをクリックします。

①プロパティシートの [イベント] タブをクリックし、[クリック時] ボックスの▼をクリックして、
 [M メインパネル.ヘルスケア受注入力を開く] を

クリックします。

② [売上集計のプレビュー] ボタンをクリックし、
 [クリック時] ボックスの▼をクリックして、[M
 メインパネル.売上集計のプレビュー] をクリックします。

② [終了] ボタンをクリックし、[クリック時] ボックスの▼をクリックして、[M メインパネル.終了]
 をクリックします。

#### 5.

①プロパティシートの閉じるボタンをクリックします。

②クイックアクセスツールバーの [上書き保存] ボ タンをクリックします。

③ [デザイン] タブの [表示] ボタンをクリックし ます。 ④ [ヘルスケア受注入力を開く] ボタンをクリック し、[F ヘルスケア受注入力] フォームが開くこと を確認します。

⑤ [フォームを閉じる] ボタンをクリックし、[F ヘルスケア受注入力] フォームを閉じます。

⑥ [売上集計のプレビュー] ボタンをクリックし、
 [R 売上明細集計] レポートが印刷プレビューで開くことを確認します。

⑦'R 売上明細集計'を閉じるボタンをクリックします。

⑧ [終了] ボタンをクリックして、Access2016 が 終了することを確認します。

⑨Access2016を起動します。

⑩ [他のファイルを開く] をクリックします。

 ①[コンピューター]をクリックして、[ファイル を開く]ダイアログボックスを表示します。

②[ドキュメント]をクリックして[Access2016 応用] フォルダー、[保存用] フォルダーの順番にダブルクリックし、[ヘルスケア受注]をクリックして[開く] をクリックします。

#### 6.

①ナビゲーションウィンドウの [2013 年度ヘルス ケア受注]を右クリックして、ショートカットメ ニューの [名前の変更] をクリックします。

②「旧ヘルスケア受注」と変更して、Enter キーを 押します。

#### 7.

①ナビゲーションウィンドウの[旧ヘルスケア受注] をクリックします。

 [データベースツール] タブの [オブジェクトの 依存関係] ボタンをクリックします。

③依存関係情報の更新についてのメッセージが表示された場合は、[OK]をクリックします。

④ [オブジェクトの依存関係] ウィンドウの [この オブジェクトに依存するオブジェクト]が選択され ていることを確認します。

⑤ [フォーム] に [F2013 年度ヘルスケア受注] と表示されていることを確認します。

#### 8.

①[オブジェクトの依存関係]ウィンドウの[F2013 年度ヘルスケア受注]をクリックします。

② [F2013 年度ヘルスケア受注] フォームがデザ インビューで開いたことを確認します。

③フォームセレクターが選択されていることを確 認して、[デザイン] タブの [プロパティシート] ボタンをクリックします。

④プロパティシートの[データ]タブをクリックし、[レコードソース] ボックスの▼をクリックして、

[2014 年度ヘルスケア受注]をクリックします。 ⑤プロパティシートの閉じるボタンをクリックし ます。

#### 9.

①クイックアクセスツールバーの [上書き保存] ボ タンをクリックします。

[デザイン] タブの [表示] ボタンをクリックします。

③[受注日] ボックスに [2014/11/20] と表示されていることを確認します。

④'F2013 年度ヘルスケア受注'を閉じるボタンをク リックします。

### 10.

 [オブジェクトの依存関係] ウィンドウの [この オブジェクトに依存するオブジェクト]が選択され ていることを確認します。

② [更新] をクリックします。

③ [テーブル] から [レポート] までのオブジェク トに [なし] と表示されていることを確認します。

# 11.

① [オブジェクトの依存関係] ウィンドウの閉じる ボタンをクリックします。

②ナビゲーションウィンドウの[旧ヘルスケア受注] を選択して、Delete キーを押します。

③削除の確認のメッセージを確認して、[はい]を クリックします。

# 12.

① [ファイル] タブをクリックします。

② [名前を付けて保存] をクリックします。

③ [データベースに名前を付けて保存]の[データ ベースのバックアップ]をクリックします。

④ [名前を付けて保存] をクリックします。

⑤ [名前を付けて保存] ダイアログボックスに
 「Access2016 応用] フォルダー内の「保存用] フォ

ルダーが表示されていることを確認します。 ⑥ [ファイル名] ボックスにデータベース名 [ヘ ルスケア受注]に日付の付いたファイル名が表示さ れていることを確認し、[保存]をクリックします。

#### 13.

① [ファイル] タブをクリックします。

[オプション]をクリックします。

③ [Access のオプション] ダイアログボックスの 左側の領域で [現在のデータベース] をクリックし ます。

④[フォームの表示]ボックスの▼をクリックして、 [メインパネル]をクリックします。

⑤[ナビゲーション]の[ナビゲーションウィンド ウを表示する]チェックボックスをオフにして、 [OK] をクリックします。

⑥メッセージを確認して、[OK]をクリックします。14.

① [ファイル] タブをクリックします。

② [閉じる] をクリックします。

③ [ファイル] タブの [開く] をクリックし、[参 照] をクリックします。

④ [ファイルを開く] ダイアログボックスで
 [Access2016応用] フォルダー、[保存用] フォル
 ダーの順番にダブルクリックし、[洋菓子受注] を
 クリックして「開く] をクリックします。

⑤データベース「ヘルスケア受注」が開くと、[メ インパネル]フォームが開き、ナビゲーションウィ ンドウが非表示になっていることを確認します。

⑥F11 キーを押して、'メインパネル'を閉じるボタ ンをクリックします。

■ 本書は著作権法上の保護を受けています。

本書の一部あるいは全部について(ソフトウェアおよびプログラムを含む)、日経BP社から文書による許諾を得ずに、いか なる方法においても無断で複写、複製することを禁じます。購入者以外の第三者による電子データ化および電子書籍化は、 私的使用を含め一切認められておりません。

無断複製、転載は損害賠償、著作権法の罰則の対象になることがあります。

Access 2016 応用 セミナーテキスト 講習の手引き

2016年4月19日 発行

著者 日経 BP 社

発行 日経 BP 社

〒108-8646 東京都港区白金 1-17-3

http://ec.nikkeibp.co.jp/nsp/

©2016 日経 BP 社

- ・ 本書に記載されている会社名および製品名は各社の商標および登録商標です。なお、本文中には™、®マークは明記し ておりません。
- ・ 本書の例題または画面で使用している会社名、氏名、他のデータは、一部を除いてすべて架空のものです。